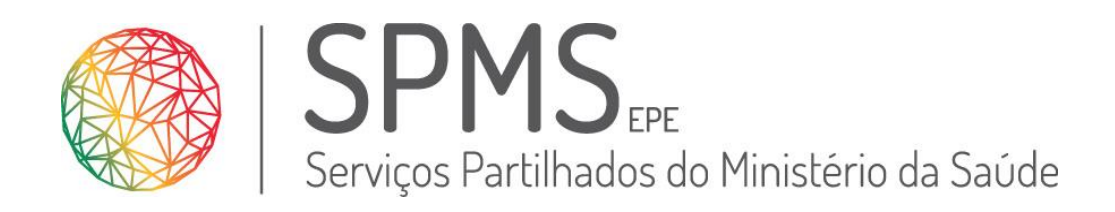

# PEM-CRD Prescrição Eletrónica Médica de Cuidados Respiratórios Domiciliários

# Manual do Utilizador

15/11/2017 Revisão 2

Este trabalho não pode ser reproduzido ou divulgado, na íntegra ou em parte, a terceiros nem utilizado para outros fins que não aqueles para que foi fornecido sem a autorização escrita prévia ou, se alguma parte do mesmo for fornecida por virtude de um contrato com terceiros, segundo autorização expressa de acordo com esse contrato. Todos os outros direitos e marcas são reconhecidos.

Os direitos de autor deste trabalho pertencem à SPMS e a informação nele contida é confidencial. As cópias impressas não assinadas representam versões não controladas

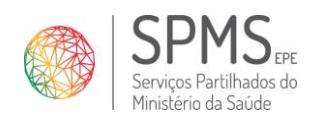

# Conteúdo

| Termos e Definição                               | 5 |
|--------------------------------------------------|---|
| Módulo Cuidados Respiratórios Domiciliários      | 6 |
| Ecrã inicial                                     |   |
| Botões disponíveis                               |   |
| Avaliação clínica                                |   |
| Diagnósticos                                     |   |
| Exames                                           |   |
| Dados clínicos (resumo)                          | 9 |
| Ações possíveis de realizar sobre uma prescrição |   |
| Nova Prescrição                                  |   |
| Oxigenoterapia                                   |   |
| Ventiloterapia                                   |   |
| Aerossolterapia                                  |   |
| Equipamentos                                     |   |
| Escolha de Fornecedor                            |   |
| Anular Prescrição                                |   |
| Renovar Prescrição                               |   |
| Suspender Prescrição                             |   |
| Modificar Prescrição                             |   |
| (Re)Imprimir Prescrição                          |   |
| Alterar a Entidade Financeira                    |   |
| Controlo do Documento                            |   |

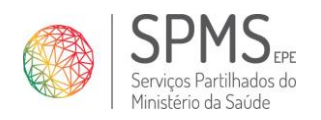

# Índice de Imagens

| Imagem 1 - Layout módulo de CRD6                                              |
|-------------------------------------------------------------------------------|
| Imagem 2 - Ecrã de Nova Prescrição (inicial)10                                |
| Imagem 3 - Prescrição de uma oxigenoterapia 11                                |
| Imagem 4 - Cumprimento das NOC de Oxigenoterapia (auxiliar de prescrição) 12  |
| Imagem 5 - Ajuda - cumprimento das NOC de Oxigenoterapia                      |
| Imagem 6 – Tratamento de Oxigenoterapia adicionado à receita                  |
| Imagem 7 - Aviso para escolher fornecedor (oxigenoterapia) 14                 |
| Imagem 8 - Prescrição de Oxigenoterapia15                                     |
| Imagem 9 - Prescrição de Ventiloterapia16                                     |
| Imagem 10 - Cumprimento das NOC de Ventiloterapia (auxiliar de prescrição) 17 |
| Imagem 11 - Ajuda - cumprimento das NOC ventiloterapia                        |
| Imagem 12 – Tratamento de ventiloterapia adicionado à receita                 |
| Imagem 13 - Aviso para escolher fornecedor (ventiloterapia) 19                |
| Imagem 14 - Prescrição de Ventiloterapia 20                                   |
| Imagem 15 - Prescrição de Aerossolterapia 21                                  |
| Imagem 16 - Cumprimento das NOC aerossolterapia (auxiliar de prescrição) 22   |
| Imagem 17 - Ajuda - cumprimento das NOC aerossolterapia 23                    |
| Imagem 18 – Tratamento de aerossolterapia adicionado à receita                |
| Imagem 19 - Aviso para escolher fornecedor (aerossolterapia)                  |
| Imagem 20 - Prescrição de Aerossolterapia                                     |
| Imagem 21 - Precrição de equipamentos                                         |
| Imagem 22 - Cumprimento das NOC Equipamentos (auxiliar de prescrição) 28      |
| Imagem 23 - Ajuda - cumprimento das NOC Equipamentos                          |
| Imagem 24 - Justificação da prescrição de equipamento                         |
| Imagem 25 – Tratamento de equipamentos adicionado à receita                   |

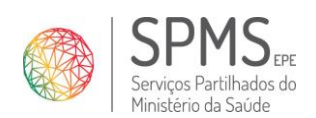

# **PEM – Prescrição Eletrónica Médica** Manual do Utilizador

| Imagem 26 - Aviso para escolher fornecedor (equipamentos) | 32 |
|-----------------------------------------------------------|----|
| Imagem 27 - Prescrição de Equipamento                     | 33 |
| Imagem 28 - Ecrã de Escolha de Fornecedor                 | 34 |
| Imagem 29 - Formulário de anulação                        | 36 |
| Imagem 30 - Prescrição anulada                            | 36 |
| Imagem 31 - Renovar Presrcição                            | 37 |
| Imagem 32 - Suspender Prescrição                          | 38 |
| Imagem 33 - Modificar Prescrição                          | 39 |
| Imagem 34 - Aviso para a reimpressão                      | 41 |
| Imagem 35 - Entidade Financeira                           | 42 |
| Imagem 36 - Alterar Entidade Financeira                   | 42 |
| Imagem 37 - Entidade Financeira alterada                  | 42 |
| Imagem 38 -Adicionar Entidade                             | 42 |
| Imagem 39 - Lista de Entidades Financeiras                | 43 |

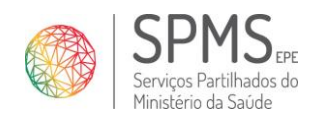

# Termos e Definição

| Termo                | Definição                                                                                                    |
|----------------------|----------------------------------------------------------------------------------------------------|
| Fornecedor           | Fornecedor de CRD previamente qualificado através do CPA.                                                                                                    |
| Prescrição médica    | A prescrição médica é o ato médico do qual resulta a emissão de uma receita.                                                                                                    |
| Prescrição inicial   | A prescrição inicial consiste na primeira prescrição de um determinado tratamento de CRD a um Utente.                                                                                                    |
| Prescrição de        | A prescrição de continuação (ou, renovação) consiste na emissão de novas receitas de um tratamento                                                                                                    |
| continuação          | anteriormente prescrito sem alteração de parâmetros.                                                                                                    |
| Prescrição de        | A prescrição de modificação consiste na emissão de novas receitas de um tratamento anteriormente                                                                                                    |
| modificação          | prescrito com alteração de parâmetros da especificação do tratamento e equipamento.                                                                                                    |
| Anulação             | A anulação consiste na inutilização definitiva de uma receita, devido a erro informático ou do utilizador. Um<br>profissional de saúde apenas pode anular uma prescrição que não se encontre em fornecimento. |
|                      |                                                                                                    |
| Suspensão            | A suspensão é um ato clínico que consiste na descontinuação definitiva de um tratamento, por motivos<br>clínicos ou desejo expresso do doente.                                                                |
|                      | Intervalo de tempo após a data de fim de uma prescrição ser ultrapassada, durante o qual a prescrição pode                                                                                                    |
| Período de carência  | ser continuada contemplando esse intervalo de tempo. Atualmente 30 dias, de acordo com o nº 2, artigo 4º,                                                                                                    |
|                      | do Despacho 9405/2014 de 21 de julho.                                                                                                    |
| Serviços             | Considera-se serviços especializados os locais com meios para realizar uma avaliação clínica fundamentada,                                                                                                    |
| especializados       | tipicamente serviços hospitalares.                                                                                                    |
| Prescrição ativa     | Prescrição sobre a qual é possível realizar alguma ação.                                                                                                    |
| Prescrição anterior  | Prescrição com data de prescrição anterior à data atual.                                                                                                    |
| Prescrição futura    | Prescrição com data de início de tratamento posterior à data atual.                                                                                                    |
| Prescrição em curso  | Prescrição em fornecimento.                                                                                                    |
| Prescrição terminada | Prescrição fornecida, sem continuação ou modificação subsequentes, cuja data fim foi ultrapassada.                                                                                                    |
| Prescrição expirada  | Prescrição não fornecida cuja data fim de tratamento foi ultrapassada                                                                                                    |
| Prescrição           | Dracaviaña formacida, com continuação cubecquento, quia data fim foi ultranaceada                                                                                                    |
| continuada           | Prescrição fornecida, com continuação subsequênte, cuja data fim foi ditrapassada.                                                                                                    |
| Prescrição           | Prescrição fornecida, com modificação subsequente, quia data fim foi ultranassada                                                                                                    |
| modificada           | rreschçao fornecida, com modificação subsequênce, cuja data film foi ditrapassada.                                                                                                    |
|                      | Código numérico constituído por 5 (cinco) dígitos e utilizado pelo Utente na seleção do Fornecedor para que                                                                                                   |
|                      | este tenha acesso à prescrição na BDNP.                                                                                                    |
| Código de instalação | Código numérico constituído por 5 (cinco) dígitos, fornecido pelo Utente ao Fornecedor para efetivar o                                                                                                    |
|                      | fornecimento do serviço.                                                                                                    |

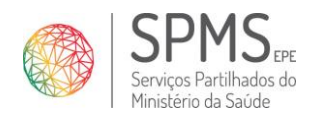

# Módulo Cuidados Respiratórios Domiciliários

# Ecrã inicial

| Presc    | PEM             | MEDICAMENTOS CUID<br>Dr(a). ANA MAR<br>MEDICINA GERA | ADOS RESPIRATÓRIOS DO<br><b>TINS, 14240</b><br>Al e Familiar 🛛 🕿 Cen | omiciliário<br>Tro hospi | DISPOS                 | ITIVOS MÉDICOS  | P.E. – |          | FORMAÇÃO 🔅<br>Notificações<br>SCLINICALS] | <u>ں</u>         |
|----------|-----------------|------------------------------------------------------|----------------------------------------------------------------------|--------------------------|------------------------|-----------------|--------|----------|-------------------------------------------|------------------|
| UTENTE   |                 | -                                                    |                                                                      |                          |                        |                 |        |          |                                           |                  |
| D        | ados Pessoais:  | 365404883 - MARTA MARIA C.                           | ARDOSO BARATA   Nasc:                                                | 05-07-191                | 7   S/Contacto         |                 |        | <b>2</b> |                                           |                  |
| DDECCI   |                 | 1                                                    |                                                                      |                          |                        |                 |        |          |                                           |                  |
| PRESC    | rições ativas   | rescrições do utente Prescrita                       | s neste local Prescritz                                              | as por mim               |                        |                 |        | 6 7      |                                           | 10               |
| « Prescr | ições ant 2     | 2                                                    |                                                                      | -                        |                        |                 |        |          |                                           |                  |
|          | Data prescrição | Período de Prescrição                                | +<br>№ Prescrição                                                    | 9<br>Prescritor          | Local de<br>prescrição | Tratamento      | RSP    | Тіро     | Estado                                    | ^                |
| •        | 29.09.2017      | 29.09.2017 até 28.10.2017<br>(30 dias)               | 105100000000206701                                                   | 14240                    | 1137101                | Aerossolterapia | Não    | Inicial  | Disponibilizada para<br>fornecimento      |                  |
| •►       | 29.09.2017      | 29.09.2017 até 27.12.2017<br>(90 dias)               | 105100000000195205                                                   | 14240                    | 1137101                | Oxigenoterapia  | Não    | Inicial  | Disponibilizada para<br>fornecimento      |                  |
| [        | 11              | 12 13                                                | 14 1:                                                                | 5                        | 16                     |                 |        | 17       |                                           | ~                |
| REN      | IOVAR MODI      | IFICAR ANULAR S                                      | SUSPENDER IMPR                                                       | IMIR                     | ESC.<br>FORNECED       | OR              |        | PRES     | CRIÇÃO INICIAL                            | $\left( \right)$ |

Imagem 1 - Layout módulo de CRD

Ao aceder ao Módulo de Cuidados Respiratórios Domicilários, por defeito, se existirem, são apresentadas as Prescrições Anteriores do utente (1).

Neste interface inicial é possível aceder às prescrições Prescritas ativas (2), Prescrições do utente (3) Prescritas neste local (4) e Prescritas por mim (5), isto é, pelo médico autenticado.

Do lado direito, na área do utente, disponibiliza os seguintes botões:

- 6. Prescrições anteriores ecrã que abre por defeito, conforme imagem 1;
- 7. Avaliação clínica
- 8. Diagnósticos
- 9. Exames
- 10. Dados clínicos (Resumo)

Na base do ecrã estão diposníveis as ações possíveis de realizar sobre uma prescrição, de acordo com o estado atual da mesma. As opções são:

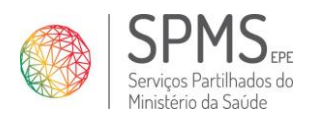

- 11. <u>Renovar</u> A renovação (ou, continuação) consiste na emissão de novas receitas de um tratamento anteriormente prescrito sem alteração de parâmetros.
- 12. <u>Modificar</u> A modificação consiste na emissão de novas receitas de um tratamento anteriormente prescrito com alteração de parâmetros da especificação do tratamento e equipamento.
- 13. <u>Anular</u> A anulação consiste na inutilização definitiva de uma receita, devido a erro informático ou do utilizador. Um profissional de saúde apenas pode anular uma prescrição que não se encontre em fornecimento.
- 14. <u>Suspender</u> A suspensão é um ato clínico que consiste na descontinuação definitiva de um tratamento, por motivos clínicos ou desejo expresso do doente.
- 15. <u>Imprimir</u> A impressão ou reimprimssão consiste reimpressão da prescrição. Deve ser utilizada exclusivamente em casos de erro de impressão, de erros de comunicação com a impressora ou por extravio da receita original.
- Escolher Fornecedor A escolha de fornecedor consiste na atribuição (ou alteração) do tratamento a um fornecedor.
   Esta escolha só é possível realizar através do código de opção e o nome do fornecedor fornecidos pelo utente.
- 17. <u>Prescrição Inicial</u> botão que permite criar uma nova prescrição, de raiz.

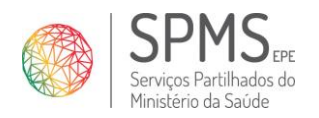

# **Botões disponíveis**

### Avaliação clínica

A avaliação clínica corresponde a um conjunto de parâmetros de avaliação ou observações relativas ao utente. Um parâmetro de avaliação clínica corresponde a uma característica que pode ou não ser aplicável ao utente.

Quando consultada, a aplicação apresenta ao utilizador o último estado de cada parâmetro em relação ao utente. Assim, um parâmetro que tenha sido anteriormente marcado como aplicável ao utente aparecerá ativo, da mesma forma que um parâmetro que não tenha sido alterado inicialmente ou que tenha sido atualizado para não aplicável, aparecerá inativo.

No âmbito da PEM-CRD -CRD estão disponíveis os seguintes parâmetros de avaliação clínica:

- Fumador
- Não fumador
- Ex-fumador
- Doente ventilado no domicílio
- Hipersonolência diurna
- Utente cumpriu/encontra-se em programa de reabilitação respiratória

Determinados parâmetros de avaliação clínica são verificados para avaliar a indicação do utente para um ou mais tratamentos de Cuidados Respiratórios Domiciliários.

#### Diagnósticos

Um diagnóstico corresponde à determinação da doença contraída pelo utente. Ao consultar esta informação, é apresentada a lista de diagnósticos identificados como pertencentes ao âmbito dos Cuidados Respiratórios Domiciliários, bem como a lista de diagnósticos que tenham sido já associados ao utente na PEM-CRD -CRD.

Estão disponíveis os seguintes diagnósticos:

- Bronquiectasias não-FQ
- Cor pulmonale
- Deformidades da caixa torácica
- Displasia broncopulmonar
- Dispneia em pessoa em fase terminal
- Distrofia muscular de Duchenne
- Doença pulmonar obstrutiva crónica
- Doenças neuromusculares
- Doenças metabólicas com envolvimento pulmonar
- Esclerose lateral amiotrófica
- Fibrose quística
- Fibrose Pulmonar
- Hipertensão pulmonar
- Insuficiência cardíaca
- Lesões vertebro medulares
- Mal formações congénitas com envolvimento pulmonar
- Paralisia cerebral
- Patologia cardiovascular
- Situação de doente com traqueostomia
- Síndrome de apneia central do sono
- Síndrome de apneia obstrutiva do sono
- Síndrome de obesidade-hipoventilação
- Síndrome sobreposição
- Transplante pulmonar (doente transplantado)

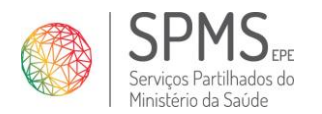

Determinados diagnósticos são verificados para avaliar a indicação do utente para um ou mais tratamentos de Cuidados Respiratórios Domiciliários.

### Exames

Um exame corresponde ao registo do resultado de um Meio Complementar de Diagnóstico e Terapêutica (MCDT). Quando consultada esta informação são apresentados os formulários para registo de um novo resultado e o ecrã para a consulta de resultados já introduzidos na PEM-CRD -CRD.

O módulo de CRD possibilita a consulta, registo e desativação de resultados dos exames:

- Gasometria
- Hematócrito
- Estudo do Sono
- Função respiratória
- Prova de Marcha dos 6 minutos
- Pressão Sistólica da Artéria Pulmonar (PSAP)
- Pressão Máxima Inspiratória (PMI)
- Peak Cough Flow (PCF)
- Pediatria

Sempre que um médico prescritor regista/desativa um exame é registado o médico que registou/desativou o exame e a data em que o fez.

Determinados parâmetros dos exames são verificados para avaliar a indicação do utente para um ou mais tratamentos de Cuidados Respiratórios Domiciliários.

#### Dados clínicos (resumo)

Este botão disponibiliza o resumo dos três anteriores.

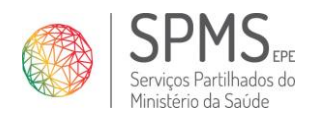

# Ações possíveis de realizar sobre uma prescrição

#### Nova Prescrição

| PEM         MEDICAMENTOS         CUIDADOS REI           Dr(a). ANA MARTINS, 142         Dr(a). ANA MARTINS, 142         Dr(a). ANA MARTINS, 142 | SPIRATÓRIOS DOMICILIÁRIOS DISPOSITIVOS MÉDICOS FORM      | IAÇÃO 🔅 🖰 |
|----------------------------------------------------------------------------------------------------|----------------------------------------------------------|-----------|
| Prescrição Eletrónica Médica 👘 MEDICINA GERAL E FAMIL                                                                                           | IAR 🔄 CENTRO HOSPITALAR DO TÂMEGA E SOUSA E.P.E. – 👂 [SC | LINICALS] |
| UTENTE                                                                                                    |                                                          |           |
| Dados Pessoais: 📝 365404883 - MARTA MARIA CARDOSO                                                                                               | BARATA   Nasc: 05-07-1917   S/Contacto 💦 🕘 🕘             |           |
| Ent. Financeira: 📝 SNS                                                                                                    |                                                          |           |
| PRESCRIÇÃO                                                                                                    | RECEITA                                                  |           |
| Oxigenoterapia VENT AERO EQP                                                                                                    | Período Resumo da prescrição                             | Just. ^   |
| CONTEXTO CLÍNICO - FONTE DE O2 - PARÂMETROS                                                                                                    |                                                          |           |
| N                                                                                                    |                                                          |           |
| Contexto Clínico *                                                                                                    |                                                          |           |
| -Selecionar-                                                                                                    |                                                          |           |
| Fonte de O2 *                                                                                                    |                                                          |           |
| -Selecionar-                                                                                                    |                                                          |           |
| PERIODO MÁXIMO PRESCRIÇÃO<br>Data início Data fim Nº dias                                                                                       |                                                          |           |
|                                                                                                    | Emitir também registo clínico do utante                  |           |
| ADICIONAR A RECEITA                                                                                                    |                                                          |           |

Imagem 2 - Ecrã de Nova Prescrição (inicial)

Quando o médico prescritor seleciona a opção "Prescrição Inicial" a PEM-CRD apresenta o ecrã igual ao da imagem 2. Se o utente não tiver prescrições anteriores este é o ecrã que abre por defeito. Aqui deve ser selecionado o tipo de terapia que se pretende prescrever:

- OXIG Oxigenoterapia
- VENT Ventiloterapia
- AERO Aerossolterapia
- EQP Equipamentos

Os campos que têm o simbolo "\*" são de preenchimento obrigatório.

Após a definição dos parâmetros do tratamento o médico prescritor deve clicar em "Adiciona à receita".

#### Pressupostos:

- 1. Se já existe uma prescrição ativa para o tratamento especificado não é possível adicionar a terapia à receita.
- 2. Se o tratamento for incompatível com a prescrição ativa não é possível adicionar a terapia à receita.

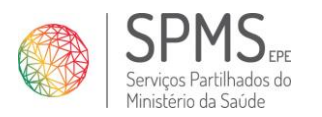

- 3. Se o tratamento for do mesmo tipo do tratamento já adicionado não é possível adicionar a terapia à receita. Exceção: podem ser prescritos 3 (três) equipamentos em simultâneo e a sua prescrição tem der ser sempre justificada e clinicamente fundamentada.
- 4. Se a prescrição está em conformidade com as NOC, isto é, se carece de dados clínicos e/ou justificação.

Após a validação dos pressupostos é emitida a receita que inclui dois códigos: de opção e de instalação.

#### Oxigenoterapia

| Prescrição Eletrónica Médica                                                                         | SPIRATÓRIOS DOMICILIÁRIOS DISPOSITIVOS MÉDICOS POR             | MAÇÃO 🔅 🕐 |
|----------------------------------------------------------------------------------------------------|----------------------------------------------------------------|-----------|
| UTENTE<br>Dados Pessoais: 🚺 365404883 - MARTA MARIA CARDOSO                                          | BARATA   Nasc: 05-07-1917   S/Contacto                         | 0 -       |
| Ent. Financeira: 🖊 SNS                                                                               |                                                                | 8 760 🙂   |
| PRESCRIÇÃO                                                                                           | RECEITA                                                        |           |
| Oxigenoterapia VENT AERO EQP                                                                         | Período Resumo da prescrição                                   | Just.     |
| Contexto Clínico *                                                                                   | - Nestes icones enconta Detalhes do Contexto e link para a NOC |           |
| Oxigenoterapia de Longa Duração                                                                      |                                                                |           |
| Fonte de O2 *                                                                                        |                                                                |           |
| Concentrador convencional                                                                            |                                                                |           |
| Horas / Dia * D. repouso * D. sono<br>22 2 (horas/día) (L/min) (L/min)<br>D. esforço<br>2<br>(L/min) |                                                                |           |
| Interfaces *<br>☑ Óculos nasais                                                                      |                                                                |           |
| Máscara facial 🔲 Adaptador can. traqueostomia                                                        |                                                                |           |
| PERIODO MÁXIMO PRESCRIÇÃO<br>Data início Data fim Nº dias<br>29-09-2017 III 28-10-2017 III 90 2      |                                                                | v         |
| ADICIONAR À RECEITA                                                                                  | Emitir também registo clínico do utente                        | EMITIR >  |
| 3                                                                                                    |                                                                |           |

Imagem 3 - Prescrição de uma oxigenoterapia

(1)Definição do Contexto Clínico:

- Oxigenoterapia de longa duração
- Oxigenoterapia de curta duração
- Deambulação
- Paliativa
- Adjuvante de ventiloterapia

Definição de:

- respetiva fonte de O2
- Horas/dia
- Dias de repouso
- Dias de sono
- Dias de esforço

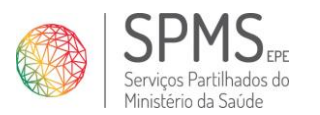

Manual do Utilizador

 Data:
 15/11/2017

 Ref.ª
 <Referência>

 Versão:
 V.2

• Interfaces: óculos nasais, sonda nasal, máscara facial, adaptador cano traqueostomia.

(o que está indicado com "\*" é de de preenchimento obrigatório)

(2)Definição do período máximo da prescrição.

**Nota:** A um utente com prescrição de oxigenoterapia, apenas pode ser prescrita uma única fonte de oxigénio, no mesmo período de tempo, exceto no contexto de oxigenoterapia de longa duração que pode acumular a prescrição do concentrador portátil (O914) e a prescrição do concentrador convencional (O903).

(3) Adicionar à receita.

| Prescrição Eletrónica Médica                                                                                                    | MEDICAMENTOS CUIDADOS RESPIRATÓRIO<br>Dr(a). ANA MARTINS, 14240                                                              | IS DOMICILIÁRIOS DISPOSITIVOS MÉDICOS                                                                                          | FORMAÇÃO 😳 🕁                       |
|----------------------------------------------------------------------------------------------------|----------------------------------------------------------------------------------------------------|----------------------------------------------------------------------------------------------------|------------------------------------|
| UTENTE Validação<br>Dados Pe<br>Ent. Fina<br>PRESCRIÇÃO<br>Oxigenoterapia<br>CONTEXTO CLÍR                                                                                           | A presente prescrição não cumpre os critérios clini<br>Saúde. Deve preencher os dados clinicos em falta<br>Imprimento<br>NOC | icos presentes nas Normas de Orientação Clínica publicadas pe<br>e/ou os valores necessários dos exames para continuar com a p | la Direção Geral da<br>prescrição. |
| Contexto Clinic<br>Oxigenotera<br>Fonte de O2 *<br>Concentrado<br>Concentrado<br>Horas / Dia *<br>22<br>(horastilis)<br>D. esforço<br>2<br>(L/min)<br>Interfaces *<br>♥ Oculos nasai | COS<br>Descrição Códig<br>r- V<br>IA<br>g) Ar Ambiente<br>Débito                                                             | 90<br>PRESSÃO SISTÓLICA DA ARTÉRIA PULMONAR<br>PSAP<br>HEMATÓCRITO<br>Hematócrito                                              | 4                                  |
| C Máscara facii<br>PERIODO MÁX<br>Data inicio<br>29-09-201<br>AJUDA                                                                                                    | ADIGIO WAR A RECEITA                                                                                                    | CANCELAR RETROCEDER SUE                                                                                                    | BMETER                             |

Imagem 4 - Cumprimento das NOC de Oxigenoterapia (auxiliar de prescrição)

(4) O auxiliar de prescrição é ativado no momento em que o prescritor seleciona a opção "Adicionar à Receita" recolhendo a lista de diagnósticos, avaliações clínicas e/ou exames passíveis de serem registados para fundamentar a prescrição.

A informação introduzida será registada e a prescrição será adicionada à receita caso os critérios da NOC estejam cumpridos ou será pedida a justificação caso os valores introduzidos não cumpram os critérios da NOC. Em último caso, o prescritor deverá selecionar a opção "Pretendo continuar, justificando a prescrição" e indicando o texto de justificação.

(5) Pode clicar no botão "Ajuda" para obter mais detalhe sobre as NOC.

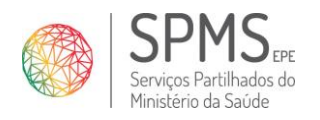

Manual do Utilizador

 Data:
 15/11/2017

 Ref.ª
 <Referência>

 Versão:
 V.2

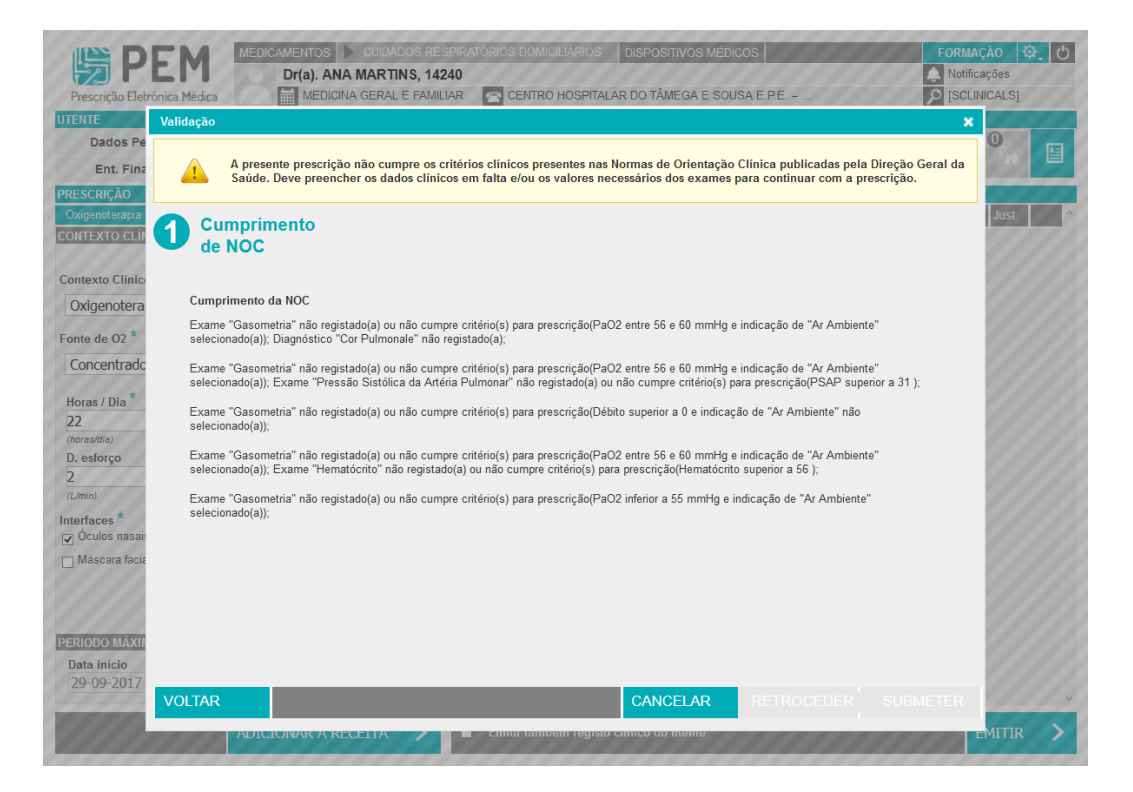

Imagem 5 - Ajuda - cumprimento das NOC de Oxigenoterapia

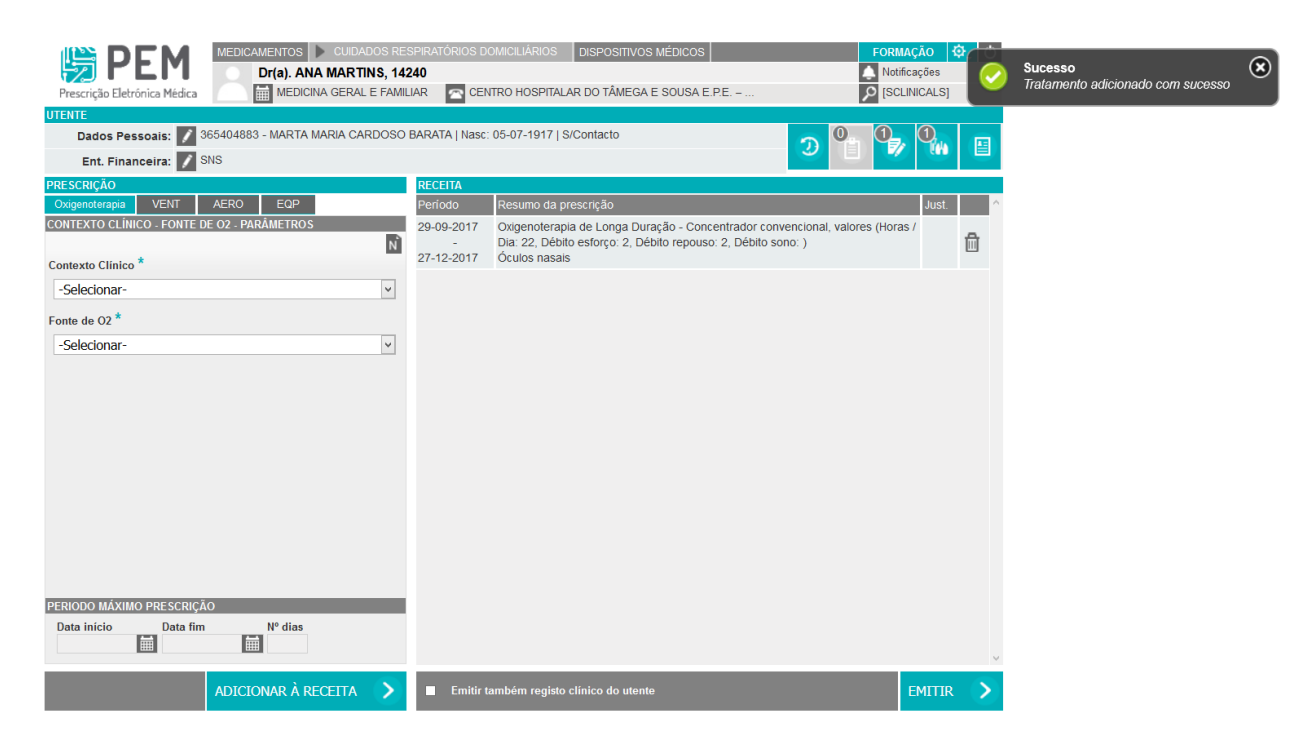

Imagem 6 – Tratamento de Oxigenoterapia adicionado à receita

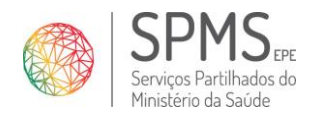

Manual do Utilizador

 Data:
 15/11/2017

 Ref.<sup>a</sup>
 <Referência>

 Versão:
 V.2

| Prescrição Eletrónica Médica MEDICAMENTOS CUIDADOS RE Dr(a). ANA MARTINS, 143 MEDICINA GERAL E FAMIL | SPIRATÓRIOS D<br>240<br>LIAR 🕋 CEM | IOMICILIÁRIOS DISPOSITIVOS MÉDICOS FOR<br>NRTRO HOSPITALAR DO TÂMEGA E SOUSA E.P.E. – P [S | MAÇÃO C<br>tificações<br>CLINICALS] | ¥, 0 |
|----------------------------------------------------------------------------------------------------|------------------------------------|--------------------------------------------------------------------------------------------|-------------------------------------|------|
| UTENTE                                                                                               |                                    |                                                                                            |                                     |      |
| Dados Pessoais: 📝 365404883 - MARTA MARIA CARDOSO                                                    | BARATA   Nasc                      | : 05-07-1917   S/Contacto                                                                  |                                     |      |
| Ent. Financeira: 📝 SNS                                                                               |                                    |                                                                                            |                                     |      |
| PRESCRIÇÃO                                                                                           | RECEITA                            |                                                                                            |                                     |      |
| Oxigenoterapia VENT AERO EQP                                                                         | Período                            | Resumo da prescrição                                                                       | Just.                               |      |
| CONTEXTO CLÍNICO - FONTE DE O2 - PARÂMETROS                                                          | 29-09-2017                         | Ovigenoterania de Longa Duração - Concentrador convencional valores (Ho                    | ras /                               |      |
|                                                                                                    | -                                  | Dia: 22, Débito esforço: 2, Débito repouso: 2, Débito sono: )                              |                                     | 品    |
| Contexto Clínico *                                                                                   | 27-12-2017                         | Óculos nasais                                                                              |                                     |      |
|                                                                                                    |                                    |                                                                                            |                                     |      |
| -Selecionar-                                                                                         |                                    |                                                                                            |                                     |      |
| Fonte de O2 *                                                                                        |                                    |                                                                                            |                                     |      |
| -Selecionar-                                                                                         |                                    |                                                                                            |                                     |      |
|                                                                                                    | esqueça de esco                    | Ok                                                                                         |                                     |      |
|                                                                                                    |                                    |                                                                                            |                                     |      |
|                                                                                                    |                                    |                                                                                            |                                     |      |
|                                                                                                    |                                    |                                                                                            |                                     |      |
|                                                                                                    |                                    |                                                                                            |                                     |      |
| ADICIONAR À RECEITA                                                                                  | Emitir t                           | também registo clínico do utente                                                           | EMITIR                              | >    |

#### Imagem 7 - Aviso para escolher fornecedor (oxigenoterapia)

Para completar a prescrição deve ser <u>escolhido o fornecedor</u> para esta prescrição. Para isso o <u>utente deve fornecer o código de</u> <u>opção (que consta na prescrição) e a sua escolha.</u>

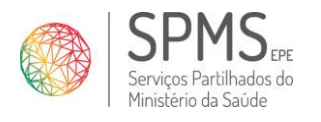

| Data:   | 15/11/2017                |
|---------|---------------------------|
| Ref.ª   | <referência></referência> |
| Versão: | V.2                       |

Manual do Utilizador

| Rece                                                                                                    | ita Médica №                                                                                                    | Guia de prestação                                                                                                    |
|----------------------------------------------------------------------------------------------------|----------------------------------------------------------------------------------------------------|----------------------------------------------------------------------------------------------------|
| PERFECTUOESA O SINGULATION + 1 0 5 1 0 0 0                                                                                                    | 0 0 0 0 0 0 1 9 5 2 0 5 *                                                                                                    | Receita Médica Nº:                                                                                                    |
| Utente: MARTA MARIA CARDOSO BARATA                                                                                                    |                                                                                                    | Local de prescrição: CENTRO HOSPITALAR DO TÂMEGA E SOUSA E P.E. – H. PADRE AMÉRICO .<br>Médico prescritor: ANA MARTINS Telefone do médico: 44444444<br>Nome do utente: MARTA MARIA CARDOSO BARATA Telefone do utente:<br>Morada::TRV EGAS MONIZ, nºBLC 4 - 2 ESQ ESQ, Vila Nova de Paiva, Alhais e Fráguas 3650 - 000<br>Vila Nova de Paiva.                                                                                                    |
| Entidade Responsável: SNS<br>Nº. de Beneficiário:                                                                                                    |                                                                                                    | Informação a utilizar para dispensa de Cuidados Respiratórios Domoliános pelas empresas formecedoras:<br>Código de opção: 92414                                                                                                    |
| AN<br>* M 1 4 2 4 0 *<br>Telefone: 444444                                                                                                    | A MARTINS<br>A MARTINS<br>A GRAL E FAMILIAR<br>CONSULT<br>CONSULT | Potenciais empresas formecedoras (a preencher pelo utente apôs consulta da tabela de serviços disponíveis):<br>Acail Gas, S.A                                                                                                    |
| Oxigenoterapia Inicial                                                                                                    | Market and a Alexandre                                                                                                    | Gasoxmed Clinde Saúde, Lda                                                                                                    |
| Contecto califico, salarina presento y ratametros<br>Convencional<br>Parâmetros: Horas / Dia: 22 Débito esforço: 2 D<br>Débito sono:<br>Interface: Óculos nasais | sentrador<br>bito repouso: 2<br>• 0 9 0 3 •                                                                                                    | Image: Solution of the second second seco |
| r computad                                                                                                    |                                                                                                    | (Assinatura do utente ou seu representante) (Nome e n.º Cartião de Cidadão do representante)                                                                                                    |
| a Início: 2017-09-29 Fim: 2017-12-27<br>Data: 2017-09-29                                                                                                    | (areinativa do Malios Describo)                                                                                                    | retericina o inici, no caso de dispensa de Oxogenio Concentrador Convencional, de torma a ser-lhe pago o valor de 25     mensais referente ao consumo de eletricidade. NIB:  Data de início de prestarão:                                                                                                    |
| α                                                                                                    | (essenature do neouco Presuntor)                                                                                                    |                                                                                                    |

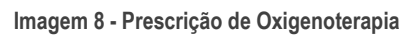

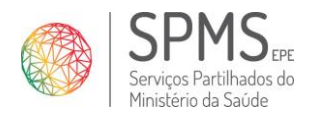

Manual do Utilizador

#### Ventiloterapia

| Prescrição Eletrónica Médica                                                                                                    | SPIRATÓRIOS DOMICILIÁRIOS DISPOSITIVOS MÉDICOS FORM<br>240<br>JAR C CENTRO HOSPITALAR DO TÂMEGA E SOUSA E.P.E. – 20 [SC   | Incações<br>LINICALS] |
|----------------------------------------------------------------------------------------------------|----------------------------------------------------------------------------------------------------|-----------------------|
|                                                                                                    |                                                                                                    |                       |
| Ent. Financeira: SNS                                                                                                    |                                                                                                    |                       |
| PRESCRICÃO OXIG Ventiloterapia AERO EQP FORMAS DE VENTILAÇÃO - PARÂMETROS Porma de ventilação * CPAP CPAP CPAP CPAP CPAP CPAP CPAP CPA | RECEITA         Período       Resumo da prescrição         - Nestes icones enconta Detalhes do Contexto e link para a NOC | Just.                 |
| PERIODO MÁXIMO PRESCRIÇÃO<br>Data início Data fim № dias<br>29-09-2017 I 27-03-2018 I 180 2<br>ADICIONAR À RECEITA >                   | Emitir também registo clínico do utente                                                                                   | EMITIR >              |
| 3                                                                                                    |                                                                                                    |                       |

Imagem 9 - Prescrição de Ventiloterapia

(1)Definição da Forma de Ventilação:

- CPAP
- Auto CPAP
- Bi-nível S
- Auto Bi-nível
- Bi-nível ST
- Bi-nível AVAPS
- Servoventilação
- Volumétrico
- Ventilaçao hibrída

Definição de:

- Paramêtros
- e interfaces: máscara nasal, peça bucal, adaptador cano traqueostomia, máscara facial
- e acessórios: apoio de queixo, humidificador

(2)Definição do período máximo da prescrição.

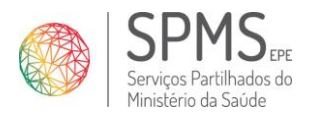

Nota: A um utente com prescrição de ventiloterapia apenas pode ser prescrito um único ventilador, no mesmo período de tempo.

(3) Adicionar à receita.

| Vididação     A presente prescrição não cumpre os critérios clínicos presentes nas Normas de Orientação Clínica publicadas pela Direção Geral da Sudde. Deve preencher os dados clínicos em falta elou os valores necessários dos exames para continuar com a prescrição.   Comprimento   Comprimento   Selecionar-   Selecionar-   Selecionar-   Selecionar-        Contra da da da da da da da da da da da da da                                                                                                    |                              | DEM MEDICAMENTOS                                                              | CUIDADOS RESPIRATÓRIOS                                                      | DOMICILIÁRIOS DISPOSITIVOS MÉD                                                 | DICOS                                                             | FORMAÇÃO 🔯   |
|----------------------------------------------------------------------------------------------------|------------------------------|-------------------------------------------------------------------------------|-----------------------------------------------------------------------------|--------------------------------------------------------------------------------|-------------------------------------------------------------------|--------------|
| Aprente prescrição não cumpre os critérios clinicos presentes nas Normas de Orientação Clinica publicadas pela Direção Ceral da Sados clinicos em lata eiou os valores necessários dos exames para continuar com a prescrição.                                                                                                    | 72-                          | Validação                                                                     |                                                                             |                                                                                | ×                                                                 | Notificações |
| DAGNÓSTICOS<br>Descrição<br>Código<br>Selecionar-<br>Selecionar-<br>Como<br>Codigo<br>Codigo | Trescri<br>Dai<br>Er<br>SCRI | A presente prescrição não<br>Saúde. Deve preencher o<br>Cumprimento<br>de NOC | o cumpre os critérios clínicos prese<br>s dados clínicos em falta e/ou os v | entes nas Normas de Orientação Clínic<br>valores necessários dos exames para c | a publicadas pela Direção Geral da<br>continuar com a prescrição. |              |
| DMACHAVUE SCEINICAS     Descrição     Código        Selecionar-     Selecionar-     Selecionar-     Apple   ESTUDO DO SONO      RDI/IAH     4     Apple     Selecionar-     4     Apple     Selecionar-     4     Apple     CANCELAR     RETROCEDER     SUBMETER     ADICIONAR À RECETIA     Entite também registo clínico do utente     ENTITR                                                                                                    | RMAS                         | NACNÓSTICOS                                                                   |                                                                             |                                                                                |                                                                   |              |
| APP Selecionar.                                                                                                    |                              | Descrição                                                                     | Código                                                                      | AVALIAÇÕES CLINICAS<br>Descrição                                               | Código                                                            |              |
| AP<br>FSTUDO DO SONO<br>RDI/IAH<br>4<br>5<br>5<br>AJUDA<br>AJUDA<br>ADICIONAR À RECETIA                                                                                                    | ma d                         | -Selecionar-                                                                  | ✓ ⊗                                                                         | -Selecionar-                                                                   | × 😣                                                               |              |
| AP ESTUDO DO SONO<br>RDI/JAH<br>4<br>556<br>5<br>AJUDA                                                                                                    | PAP                          |                                                                               |                                                                             |                                                                                |                                                                   |              |
| ADTICIONAR À RECEITA                                                                                                    |                              | STUDO DO SONO                                                                 |                                                                             |                                                                                |                                                                   |              |
| 4                                                                                                    | F                            | DI/IAH                                                                        |                                                                             |                                                                                |                                                                   |              |
| Adasc<br>4<br>SSÓ<br>Spoio<br>DC 5<br>AJUDA CANCELAR RETROCEDER SUBMETER<br>ADTCIONAR À RECETTA Emitir também registo clínico do utente                                                                                                    | rface                        |                                                                               |                                                                             |                                                                                |                                                                   |              |
| SSC<br>Apoio                                                                                                    | Vlásc                        |                                                                               |                                                                             |                                                                                | 4                                                                 |              |
| Apoio                                                                                                    | ssó                          |                                                                               |                                                                             |                                                                                | 4                                                                 |              |
| ODC     5       Ta in     AJUDA       -09     CANCELAR       RETROCEDER     SUBMETER       ADICIONAR À RECETTA     Emitir também registo clínico do utente                                                                                                    | Apoio                        |                                                                               |                                                                             |                                                                                |                                                                   |              |
| ODC 5<br>AJUDA CANCELAR RETROCEDER SUBMETER >                                                                                                    |                              |                                                                               |                                                                             |                                                                                |                                                                   |              |
| ODC 5<br>AJUDA CANCELAR RETROCEDER SUBMETER >                                                                                                    |                              |                                                                               |                                                                             |                                                                                |                                                                   |              |
| ODC 5<br>AJUDA CANCELAR RETROCEDER SUBMETER<br>ADICIONAR À RECEITA Emitir também registo clínico do utente                                                                                                    |                              |                                                                               |                                                                             |                                                                                |                                                                   |              |
| ODC 5<br>AJUDA CANCELAR RETROCEDER SUBMETER >                                                                                                    |                              |                                                                               |                                                                             |                                                                                |                                                                   |              |
| ODC     5       AJUDA     CANCELAR     RETROCEDER       SUBMETER     >                                                                                                    |                              |                                                                               |                                                                             |                                                                                |                                                                   |              |
| AJUDA CANCELAR RETROCEDER SUBMETER                                                                                                    |                              | 5                                                                             |                                                                             |                                                                                |                                                                   |              |
| ADICIONAR À RECEITA                                                                                                    |                              |                                                                               |                                                                             |                                                                                |                                                                   |              |
| ADICIONAR À RECEITA                                                                                                    | 9-09                         | AJUDA                                                                         |                                                                             | CANCELAR                                                                       | OLDER SUBMETER                                                    |              |
| ADICIONAR À RECETTA                                                                                                    |                              |                                                                               |                                                                             |                                                                                |                                                                   |              |
|                                                                                                    |                              | ADICIONAR À                                                                   |                                                                             | r também registo clínico do utente                                             |                                                                   | FMITTR       |

Imagem 10 - Cumprimento das NOC de Ventiloterapia (auxiliar de prescrição)

(4) O auxiliar de prescrição é ativado no momento em que o prescritor seleciona a opção "Adicionar à Receita" recolhendo a lista de diagnósticos, avaliações clínicas e/ou exames passíveis de serem registados para fundamentar a prescrição.

A informação introduzida será registada e a prescrição será adicionada à receita caso os critérios da NOC estejam cumpridos ou será pedida a justificação caso os valores introduzidos não cumpram os critérios da NOC. Em último caso, o prescritor deverá selecionar a opção "Pretendo continuar, justificando a prescrição" e indicando o texto de justificação.

(5) Pode clicar no botão "Ajuda" para obter mais detalhe sobre as NOC.

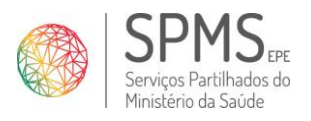

Manual do Utilizador

 Data:
 15/11/2017

 Ref.ª
 <Referência>

 Versão:
 V.2

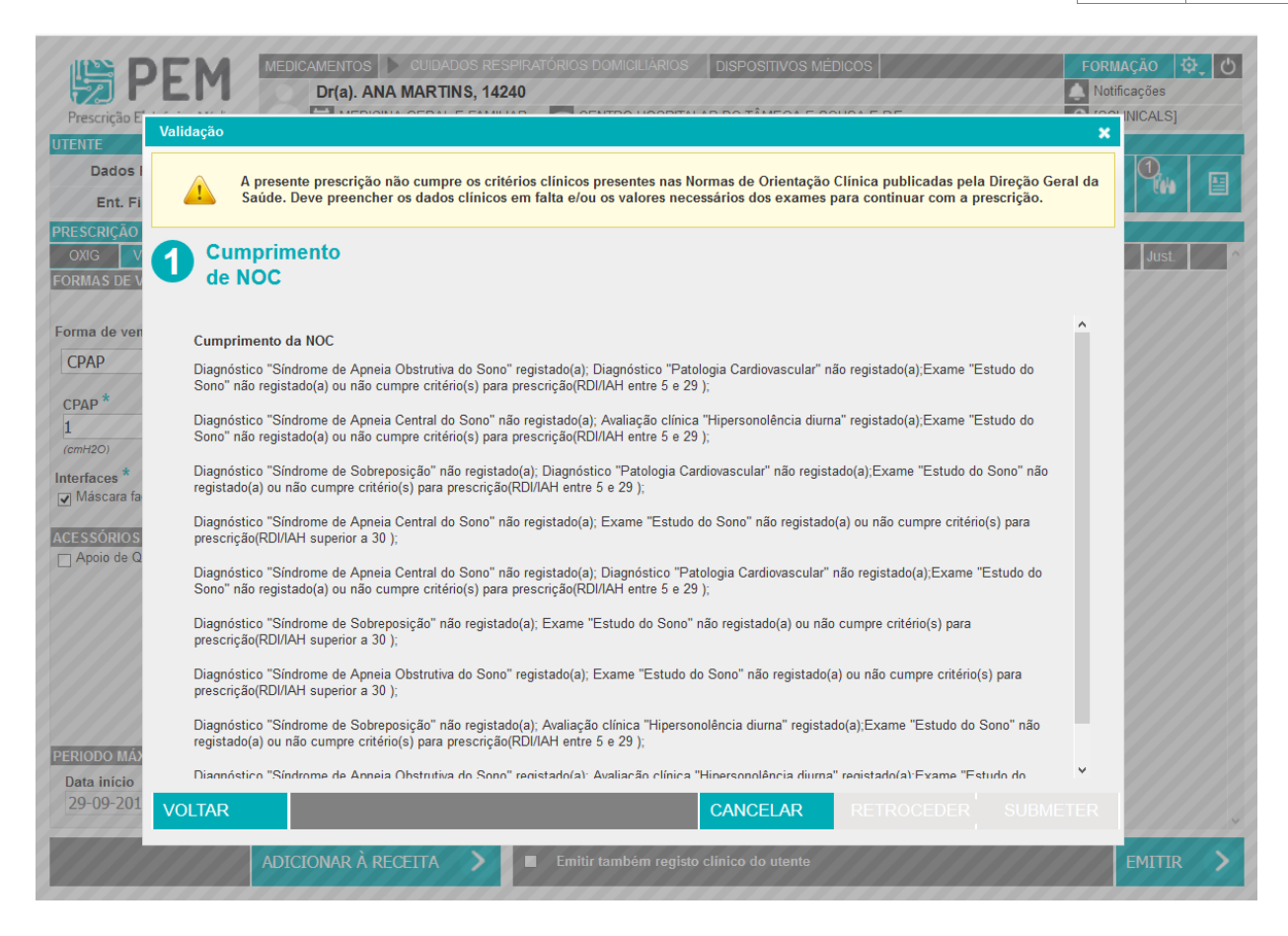

#### Imagem 11 - Ajuda - cumprimento das NOC ventiloterapia

| PESCIÇÃO Eletrónica Médica                               | Spiratórios do<br>2 <b>40</b><br>Iar 🕋 Cen | DMICILIÁRIOS DISPOSITIVOS MÉDICOS                                         | FOR<br>No<br>P | MAÇÃO C<br>tificações<br>CLINICALS] | <ul> <li>Image: Construction</li> </ul> | Sucesso<br>Tratamento adicionado com sucesso | ۲ |
|----------------------------------------------------------|--------------------------------------------|---------------------------------------------------------------------------|----------------|-------------------------------------|-----------------------------------------|----------------------------------------------|---|
| UTENTE                                                   |                                            |                                                                           |                |                                     |                                         |                                              | _ |
| Dados Pessoais: 📝 365404883 - MARTA MARIA CARDOSO        | BARATA   Nasc:                             | 05-07-1917   S/Contacto                                                   | ∽ 0≞ 0         | , <b>O</b> ,                        |                                         |                                              |   |
| Ent. Financeira: 📝 SNS                                   |                                            |                                                                           |                |                                     |                                         |                                              |   |
| PRESCRIÇÃO                                               | RECEITA                                    |                                                                           |                |                                     |                                         |                                              |   |
| OXIG Ventiloterapia AERO EQP                             | Periodo                                    | Resumo da prescrição                                                      |                | Just.                               | $\sim$                                  |                                              |   |
| FORMAS DE VENTILAÇÃO - PARÂMETROS                        | 29-09-2017                                 | Ventiloterapia - CPAP, valores (Horas / Dia: 10, Rampa:<br>Máscara facial | , CPAP: 2)     | <b>7</b> /                          | <b>d</b>                                |                                              |   |
| Forma de ventilação *                                    | 27-03-2010                                 |                                                                           |                |                                     |                                         |                                              |   |
| -Selecionar-                                             |                                            |                                                                           |                |                                     |                                         |                                              |   |
| ACESSÓRIOS                                               |                                            |                                                                           |                |                                     |                                         |                                              |   |
|                                                          |                                            |                                                                           |                |                                     |                                         |                                              |   |
| PERIODO MAXIMO PRESCRIÇÃO<br>Data início Data fim № dias |                                            |                                                                           |                |                                     |                                         |                                              |   |
|                                                          |                                            |                                                                           |                |                                     | $\lor$                                  |                                              |   |
| ADICIONAR À RECEITA                                      | Emitir ta                                  | ambém registo clínico do utente                                           |                | EMITIR                              | $\mathbf{>}$                            |                                              |   |

Imagem 12 – Tratamento de ventiloterapia adicionado à receita

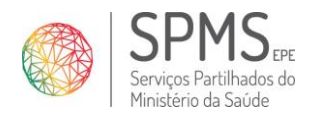

Manual do Utilizador

 Data:
 15/11/2017

 Ref.<sup>a</sup>
 <Referência>

 Versão:
 V.2

| Prescrição Eletrónica Médica                                                                                       | AMENTOS CUIDADOS RESI<br>Dr(a). ANA MARTINS, 1424 | PIRATÓRIOS D<br>40<br>Ar <u>r</u> cen               | OMICILIÁRIOS DISPOSITIVOS MÉDICOS                                                                 | FOR<br>No<br>P [S   | MAÇÃO C<br>itificações<br>CLINICALS] | <mark>۶.</mark> ტ |
|----------------------------------------------------------------------------------------------------|---------------------------------------------------|-----------------------------------------------------|---------------------------------------------------------------------------------------------------|---------------------|--------------------------------------|-------------------|
| UTENTE<br>Dados Pessoais: 3654048<br>Ent. Financeira: SNS                                                          | 33 - MARTA MARIA CARDOSO B                        | ARATA   Nasc:                                       | 05-07-1917   S/Contacto                                                                           | Э <mark>Ф.</mark> 2 | 7 <b>D</b>                           |                   |
| PRESCRIÇÃO<br>OXIG Ventiloterapia AERO<br>FORMAS DE VENTILAÇÃO - PARÂMETR<br>Forma de ventilação *<br>-Selecionar- | EQP<br>OS<br>? N                                  | RECEITA<br>Período<br>29-09-2017<br>-<br>27-03-2018 | Resumo da prescrição<br>Ventiloterapia - CPAP, valores (Horas / Dia: 10, Rampa:<br>Máscara facial | , CPAP: 2)          | Just.                                | ^<br>1            |
| ACESSÓRIOS<br>Apoio de Queixo Humidificador                                                                        | Aviso<br>Por favor não se es                      | queça de escol                                      | her o fornecedor<br>Ok                                                                            |                     |                                      |                   |
| PERIODO MÁXIMO PRESCRIÇÃO<br>Data início Data fim                                                                  | Nº dias                                           |                                                     |                                                                                                   |                     |                                      |                   |
| ADIC                                                                                                    | IONAR À RECEITA                                   | Emitir t                                            | ambém registo clínico do utente                                                                   |                     | EMITIR                               | >                 |

Imagem 13 - Aviso para escolher fornecedor (ventiloterapia)

Para completar a prescrição deve ser <u>escolhido o fornecedor</u> para esta prescrição. Para isso o <u>utente deve fornecer o código de</u> <u>opção (que consta na prescrição) e a sua escolha.</u>

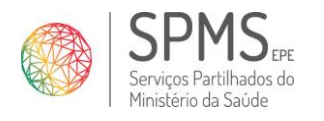

 Data:
 15/11/2017

 Ref.ª
 <Referência>

 Versão:
 V.2

Manual do Utilizador

| EFFORMERA<br>NOT                                                                                                    | Receita Médica №                                                         |                                                                            | Guia de prestação Receita Médica N°:  to 5 10 0 0 0 0 0 0 0 0 0 0 0 0 0 0 0 0 0                                                                                                     |
|----------------------------------------------------------------------------------------------------|--------------------------------------------------------------------------|----------------------------------------------------------------------------|----------------------------------------------------------------------------------------------------|
| Utente: MARTA MARIA CARDOS<br>Telefone:<br>Entidade Responsåvel: SNS<br>N <sup>e</sup> . de Beneficiànio:                                     | 0 BARATA * 3 6 5 4 0 4 8 8 3 *                                           |                                                                            | Médico prescritor: ANA MARTINS     Telefone do médico: 44444444       Nome do utente:     MARTA MARIA CARDOSO BARATA     Telefone do utente:       Morad: TRV EGAS MONLZ, n°BLC 4 - 2 ESQ ESQ, Vila Nova de Palva, Alhais e Fráguas 3650 - 000     Vila Nova de Palva, Viseu       Informação a utilizar para dispensa de Cuidados Respiratórios Domichilários pelas empresas formecedoras:     Código de opção: 95958       Código de opção:     95958     Código de instalação: 67861 |
| * M 1 4 2 4 0 *                                                                                                    | ANA MARTINS<br>pecialidade: MEDICINA GERAL E FAMILIAR<br>lefone: 4444444 | CENTRO HOSPITALAR DO<br>TÁMEGA E SOUSA E P.E H.<br>PADRE AMÉRICO - CONSULT | Acail Gas, S.A<br>D'Ar Saúde<br>D'Ar Saúde<br>D'Ar Saúde<br>Telf. 808 202 233<br>cri@darsaude.pt                                                                                                    |
| R <sub>x</sub> Concesso clinico, sistema prescrito /<br>1 Ventiloterapia, CPAP<br>Parâmetros: Horas / Dia: 10 Ri<br>Interface: Máscara facial | ampa: CPAP: 2                                                            | Identificação Ótica                                                        | Gasoxmed                                                                                                    |
| Início: 2017-09-29 Fim:                                                                                                    | 2018-03-27                                                               |                                                                            | Preencha o NIB, no caso de dispensa de Oxigénio Concentrador Convencional, de forma a ser-lhe pago o valor de 25€<br>mensais referente ao consumo de eletricidade. NIB:                                                                                                    |

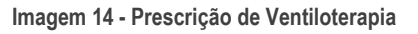

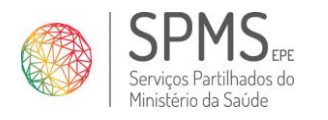

Aerossolterapia

| PEGN MEDICAMENTOS CUIDADOS RE<br>Dr(a). ANA MARTINS, 14:<br>MEDICINA GERAL E FAMIL                                                                                                    | SPIRATÓRIOS DOMICILIÁRIOS DISPOSITIVOS MÉDICOS FOR<br>240<br>JAR CENTRO HOSPITALAR DO TÂMEGA E SOUSA E.P.E                | MAÇÃO 🔅 🖒<br>tificações<br>CLINICALS] |
|----------------------------------------------------------------------------------------------------|----------------------------------------------------------------------------------------------------|---------------------------------------|
| UTENTE<br>Dados Pessoais: 🖍 365404883 - MARTA MARIA CARDOSO<br>Ent. Financeira: 👔 SNS                                                                                                    | BARATA   Nasc: 05-07-1917   S/Contacto                                                                                    | 7 <b>O</b>                            |
| PRESCRIÇÃO<br>OXIG VENT Aerossolterapia EQP<br>FORMA DE NEBULIZAÇÃO - PARÂMETROS<br>Forma de nebulização *                                                                                                    | RECEITA         Período       Resumo da prescrição         - Nestes icones enconta Detalhes do Contexto e link para a NOC | Just. ^                               |
| Pneumático   Sistema de Nebulizacão Neb/dia * Formulação * DAMM (2-5) 2 Aztreonam  A. Vibratório                                                                                                    |                                                                                                    |                                       |
| Nebulizador<br>Neb/dia Formulação<br>-Selecionar- v<br>Interfaces 1<br>Máscara facial adulto Máscara facial pediátrica                                                                                                    |                                                                                                    |                                       |
| ACESSÓRIOS<br>Filtros PERIODO MÁXIMO PRE SCRIÇÃO Data início Data fim Nº dias 29-09-2017 28-10-2017 30 28-10-2017 28-10-2017 20-10-2017 20-10-2017 20-10 20-10 20-10 20-10 20-10 20-10 20-10 20-10 20-10 20-10 20-1 |                                                                                                    | v                                     |
| ADICIONAR À RECEITA >                                                                                                    | Emitir também registo clínico do utente                                                                                   | EMITIR 🔉                              |

Imagem 15 - Prescrição de Aerossolterapia

(1)Definição da forma de nebulização:

- Pneumático
- Inteligente pneumático
- Ultrassónico
- Eletrónico

Definição de:

- Paramêtros
- e interfaces: máscara facial adulto, máscara facial pediátrica
- e acessórios: filtos, p. filtros

(2)Definição do período máximo da prescrição.

**Nota:** A um utente com prescrição de aerossolterapia, apenas pode ser prescrito um único sistema de nebulização, no mesmo período de tempo, exceto no caso de utente traqueostomizado que pode acumular a prescrição de ultrassónico (A1119) e a prescrição de pneumático (A1117).

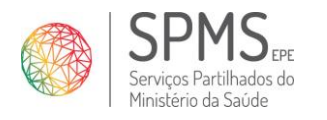

Manual do Utilizador

| Data:   | 15/11/2017                |
|---------|---------------------------|
| Ref.ª   | <referência></referência> |
| Versão: | V.2                       |

#### (3) Adicionar à receita.

| H P                        | MEDICAMENTOS CUIDADOS<br>Dr(a). ANA MARTINS                              | S RESPIRATÓRIOS DOMI<br>, 14240                                                                                                    |                                                           |                                                                | FORM                       | IAÇÃO 🔅 🖒 |
|----------------------------|--------------------------------------------------------------------------|----------------------------------------------------------------------------------------------------|-----------------------------------------------------------|----------------------------------------------------------------|----------------------------|-----------|
| Prescrição E               | Validação                                                                |                                                                                                    |                                                           |                                                                | ×                          | INICALS]  |
| Dados I<br>Ent. Fi         | A presente prescrição não cumpre o<br>Saúde. Deve preencher os dados clí | s critérios clínicos prese<br>nicos em falta e/ou os v                                                                                                    | ntes nas Normas de Orienta<br>alores necessários dos exan | ção Clínica publicadas pela D<br>les para continuar com a pres | ireção Geral da<br>crição. | <b>0</b>  |
| OXIG<br>FORMA DE NE        | Cumprimento<br>de NOC                                                    |                                                                                                    |                                                           |                                                                |                            | Just.     |
| Forma de net               | DIAGNÓSTICOS                                                             |                                                                                                    | AVALIAÇÕES CLÍNICAS                                       |                                                                |                            |           |
| Pneumátic                  | Descrição                                                                | Código                                                                                                    | De                                                        | scrição                                                        | Código                     |           |
| Sistema de Ne<br>Neb/dia * | -Selecionar-                                                             | <ul> <li>■ D8</li> <li>■ 08</li> <li>■ 08</li> <l< td=""><td>Doente ventilado no domin</td><td></td><td>AC7</td><td></td></l<></ul> | Doente ventilado no domin                                 |                                                                | AC7                        |           |
| 2                          |                                                                          |                                                                                                    |                                                           |                                                                |                            |           |
| A. Vibratóric              |                                                                          |                                                                                                    |                                                           |                                                                |                            |           |
| Nebulizador                |                                                                          |                                                                                                    |                                                           |                                                                | 4                          |           |
| Neb/dia                    |                                                                          |                                                                                                    |                                                           |                                                                |                            |           |
|                            |                                                                          |                                                                                                    |                                                           |                                                                |                            |           |
| Interfaces<br>Máscara fa   |                                                                          |                                                                                                    |                                                           |                                                                |                            |           |
| ACESSÓRIOS                 |                                                                          |                                                                                                    |                                                           |                                                                |                            |           |
| PERIODO MÁ                 | 5                                                                        |                                                                                                    |                                                           |                                                                |                            |           |
| Data início                |                                                                          |                                                                                                    |                                                           |                                                                |                            |           |
| 29-09-201                  | AJUDA                                                                    |                                                                                                    | CANCELAR                                                  | RETROCEDER SUBM                                                | eter >                     |           |
|                            | ADICIONAR À RECEITA                                                      | Emitir taml                                                                                                    | oém registo clínico do utente                             |                                                                |                            | EMITIR >  |

Imagem 16 - Cumprimento das NOC aerossolterapia (auxiliar de prescrição)

(4) O auxiliar de prescrição é ativado no momento em que o prescritor seleciona a opção "Adicionar à Receita" recolhendo a lista de diagnósticos, avaliações clínicas e/ou exames passíveis de serem registados para fundamentar a prescrição.

A informação introduzida será registada e a prescrição será adicionada à receita caso os critérios da NOC estejam cumpridos ou será pedida a justificação caso os valores introduzidos não cumpram os critérios da NOC. Em último caso, o prescritor deverá selecionar a opção "Pretendo continuar, justificando a prescrição" e indicando o texto de justificação.

(5) Pode clicar no botão "Ajuda" para obter mais detalhe sobre as NOC.

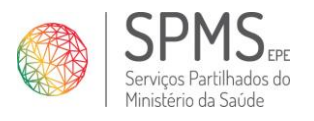

Manual do Utilizador

 Data:
 15/11/2017

 Ref.ª
 <Referência>

 Versão:
 V.2

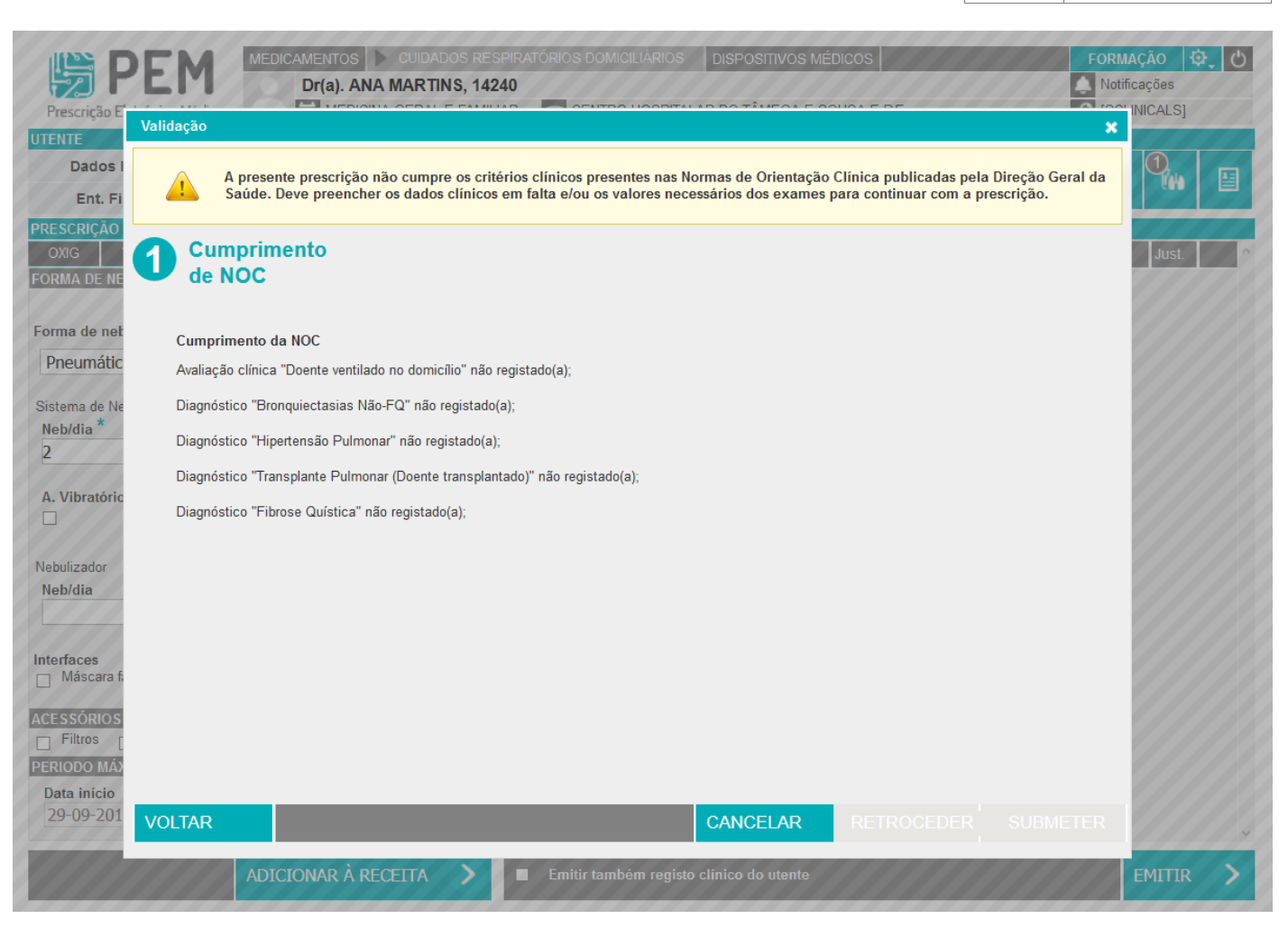

Imagem 17 - Ajuda - cumprimento das NOC aerossolterapia

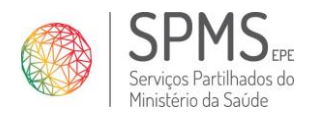

Manual do Utilizador

 Data:
 15/11/2017

 Ref.ª
 <Referência>

 Versão:
 V.2

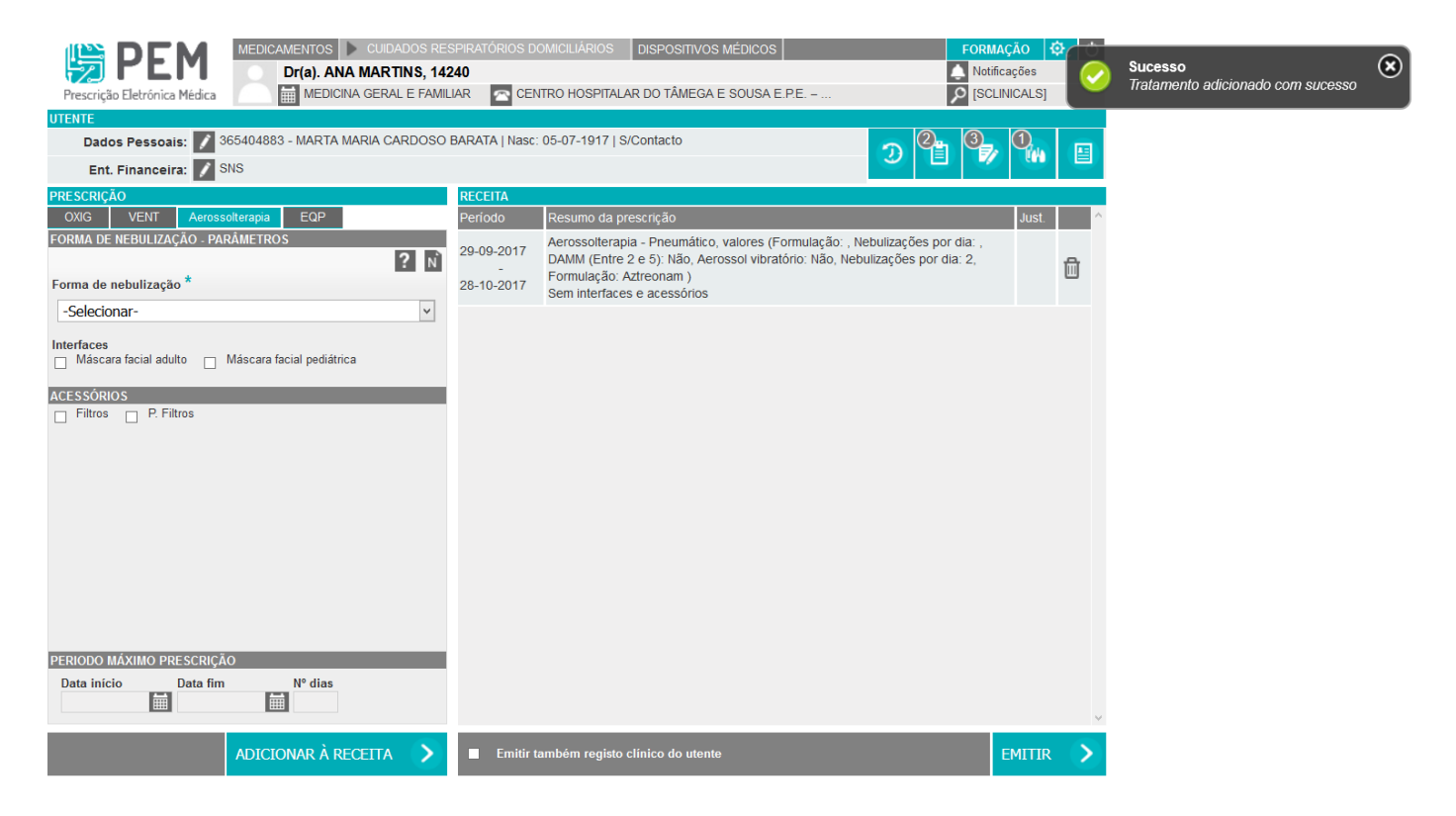

Imagem 18 – Tratamento de aerossolterapia adicionado à receita

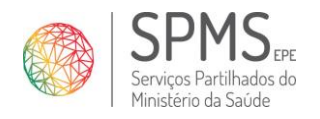

Manual do Utilizador

 Data:
 15/11/2017

 Ref.ª
 <Referência>

 Versão:
 V.2

|                                                           |                  |                                                                                                    |           | 25 |
|-----------------------------------------------------------|------------------|----------------------------------------------------------------------------------------------------|-----------|----|
| Dr(a). ANA MARTINS, 14:                                   | 240              |                                                                                                    | ificações |    |
| Prescrição Eletrónica Médica MEDICINA GERAL E FAMI        |                  | NTRO HOSPITALAR DO TÂMEGA E SOUSA E.P.E                                                                                                    | LINICALS] |    |
|                                                           |                  |                                                                                                    |           |    |
| Dados Pessoais: 📝 365404883 - MARTA MARIA CARDOSO         | BARATA   Nasc    | : 05-07-1917   S/Contacto                                                                                                    |           |    |
| Ent. Financeira: 🚺 SNS                                    |                  |                                                                                                    |           |    |
| PRESCRIÇÃO                                                | RECEITA          |                                                                                                    |           |    |
| OXIG VENT Aerossolterapia EQP                             | Período          | Resumo da prescrição                                                                                                    | Just.     |    |
| FORMA DE NEBULIZAÇÃO - PARAMETROS                         | 29-09-2017<br>-  | Aerossolterapia - Pneumático, valores (Formulação: , Nebulizações por dia: ,<br>DAMM (Entre 2 e 5): Não, Aerossol vibratório: Não, Nebulizações por dia: 2,<br>Eoromulação: Asteonom). | f         | ۵. |
| Forma de nebulização *                                    | 28-10-2017       | Sem interfaces e acessórios                                                                                                    |           |    |
| -Selecionar-                                              |                  |                                                                                                    |           |    |
| ACESSÓRIOS<br>Filtros P. Filtros Por favor não se o       | esqueça de escol | lher o fornecedor<br>Ok                                                                                                    |           |    |
| PERIODO MÁXIMO PRESCRIÇÃO<br>Data início Data fim Nº dias |                  |                                                                                                    |           |    |

Imagem 19 - Aviso para escolher fornecedor (aerossolterapia)

Para completar a prescrição deve ser escolhido o fornecedor para esta prescrição. Para isso o utente deve fornecer o código de opção (que consta na prescrição) e a sua escolha.

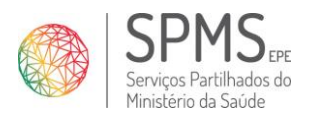

 Data:
 15/11/2017

 Ref.ª
 <Referência>

 Versão:
 V.2

Manual do Utilizador

| Rec<br>Notification<br>Notification  Notification  Notificatio | ceita Médica №<br>                                                                                                    | Guia de prestação<br>Receita Médica Nº:<br>* 1 0 5 1 0 0 0 0 0 0 0 0 2 0 6 7 0 1 *<br>Local de prescrição: CENTRO HOSPITAL AR DO TÂMEGA E SOLISA E P.E. – H. PADRE AMÉRICO                                                                                                    |
|----------------------------------------------------------------------------------------------------|----------------------------------------------------------------------------------------------------|----------------------------------------------------------------------------------------------------|
| Utente: MARTA MARIA CARDOSO BARATA<br>Telefone:<br>Entidade Responsávet: SNS<br>Nº. de Beneficiário:                                                                                                    | * 3 6 5 4 0 4 8 8 3 *                                                                                                    | Médico prescritor: ANA MARTINS       Telefone do médico: 44444444         Nome do utente:       MARTA MARIA CARDOSO BARATA       Telefone do utente:         Morada: TRV EGAS MONIZ, n°BLC 4 - 2 ESQ ESQ, Vila Nova de Paiva, Alhais e Fráguas 3650 - 000       Vila Nova de Paiva, Viseu         Informação a uticare para dispensa de Cuidados Respiratórios Domicitários pelas empresas fornecedoras:       Código de opção:       58439         Código de opção:       58439       Código de instalação:       18480                                                                                                    |
| A Especialdade: MED<br>Telefone: 4444                                                                                                    | NA MARTINS PENTRO HOSPITALAR DI<br>TAMEGA & SOUBAC P.E.<br>PADRE AMÉRICO - CONSU<br>ICINA GERAL E FAMILIAR<br>44444 + U 1 3 7 1 0 1 + | Acail Gas, S.A<br>UT Acail Gas, S.A D'Ar Saúde D'Ar Saúde Telf 808 202 233 Telf 808 202 233 ord@darsaude.pt                                                                                                    |
| Aerossolterapia Inicial                                                                                                    |                                                                                                    | Gasoxmed Gasoxmed Gasoxmed                                                                                                    |
| <ol> <li>Aerossolterapia, Sistema de Nebulizaç<br/>Parâmetros: DAMM (Entre 2 e 5): Não Aeross<br/>Nebulizações por dia: 2 Formulação: Aztreona</li> </ol>                                                                                                    | ao<br>of Vibratório: Não<br>m<br>O<br>O<br>O<br>O<br>O                                                                                | Telf. 800 506 090<br>* 3 0 2 0 0 * Telf. 800 506 090<br>pacientegasoxned@arliquide.com<br>Praxair Portugal Gases, S.A<br>* 3 0 3 0 0 0 * Telf. 800 201 519<br>* 3 0 3 0 0 * Telf. 800 201 519<br>* 3 0 3 0 0 * Telf. 800 914 554<br>geral@sonccare.pt<br>VitalAire                                                                                                    |
|                                                                                                    | Cópia (                                                                                                    | Vitaivaite         Image: State of the state of the state of the |
| Início: 2017-09-29 Fim: 2017-10-28                                                                                                    |                                                                                                    | (Assinatura do utente ou seu representante) (Nome e n.º Carião de Cidadão do representante) Preencha o NIB, no caso de dispensa de Oxigénio Concentrador Convencional, de forma a ser-lhe pago o valor de 256 mensais referente ao consumo de eletricidade. NIB:                                                                                                    |
| Data : 2017-09-29                                                                                                    | (assinatura do Médico Prescritor)                                                                                                    | Data de início de prestação: / / (aaaa/mm/dd)                                                                                                    |

Imagem 20 - Prescrição de Aerossolterapia

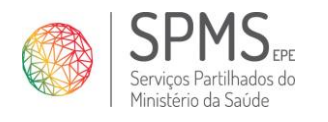

Manual do Utilizador

## **Equipamentos**

| Prescrição Eletrónica Médica<br>MEDICAMENTOS CUIDADOS RES<br>Dr(a). ANA MARTINS, 142<br>MEDICINA GERAL E FAMIL                                                                                                    | SPIRATÓRIOS DOMICILIÁRIOS DISPOSITIVOS MÉDICOS FOR<br>240<br>JAR CENTRO HOSPITALAR DO TÂMEGA E SOUSA E.P.E. – 20 [S4      | MAÇÃO 🔅 🕐<br>tificações<br>CLINICALS] |
|----------------------------------------------------------------------------------------------------|----------------------------------------------------------------------------------------------------|---------------------------------------|
| UTENTE<br>Dados Pessoais: 🚺 365404883 - MARTA MARIA CARDOSO<br>Ent. Financeira: 🚺 SNS                                                                                                    | BARATA   Nasc: 05-07-1917   S/Contacto                                                                                    | 7 <b>0</b> . E                        |
| OXIG       VENT       AERO       Equipamentos         EQUIPAMENTO - PARÂMETROS       ?       N         Equipamento *       ?       N         Aspirador de secreções       v         Sem parâmetros para apresentar       1 | RECETTA         Periodo       Resumo da prescrição         - Nestes icones enconta Detalhes do Contexto e link para a NOC | Just.                                 |
| PERIODO MÁXIMO PRESCRIÇÃO<br>Data início Data fim Nº dias<br>29-09-2017 # 27-03-2018 # 180 2<br>ADICIONAR À RECEITA >                                                                                                    | Emitir também registo clínico do utente                                                                                   | emitir 🗲                              |
| 3                                                                                                    | nom 21. Procrição do ocujumentos                                                                                          |                                       |

Imagem 21 - Precrição de equipamentos

(1)Definição do Equipamento:

- Aspirador de Secreções
- Monitor cardiorespiratório •
- In-exsuflador .
- **Ressuscitador Manual** .

No caso de prescrição do In-exsuflador deve definir os respetivos paramêtros.

(o que está indicado com "\*" é de de preenchimento obrigatório)

(2)Definição do período máximo da prescrição.

Nota: A um utente com prescrição de outros equipamentos podem ser prescritos até três equipamentos em simultâneo.

(3) Adicionar à receita.

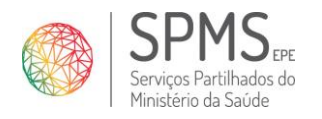

Manual do Utilizador

 Data:
 15/11/2017

 Ref.ª
 <Referência>

 Versão:
 V.2

| Prescrição Elebr                                                         | MEDICAMENTOS CUIDADOS RESPIRATÓRIOS DOMICILIÁRIOS DISPOSITIVOS MÉDICOS FORMAÇÃO<br>Dr(a). ANA MARTINS, 14240 Notificações<br>MEDICINA GERAL E FAMILIAR CENTRO HOSPITALAR DO TÂMEGA E SOUSA E.P.E. – P [SCLINICAL                                                                                                    | <b>අ</b> ර<br>s] |
|--------------------------------------------------------------------------|----------------------------------------------------------------------------------------------------|------------------|
| UTENTE<br>Dados Pe<br>Ent. Fina<br>PRESCRIÇÃO<br>OXIG Ven<br>EQUIPAMENTO | A presente prescrição não cumpre os critérios clínicos presentes nas Normas de Orientação Clínica publicadas pela Direção Geral da Saúde. Deve preencher os dados clínicos em falta e/ou os valores necessários dos exames para continuar com a prescrição.         Cumprimento       2 Outras                                                                                                    | at.              |
| Equipamento *<br>Aspirador de<br>Sem parâmetro:                          | AGNÓSTICOS<br>Descrição<br>Selecionar-<br>Código<br>Selecionar-<br>Código<br>Selecionar-<br>Selecionar-<br>Código<br>Selecionar-<br>Selecionar-<br>Seleci |                  |
|                                                                          | 4                                                                                                    |                  |
| PERIODO MÁXII<br>Data início                                             | 5                                                                                                    |                  |
| 29-09-2017                                                               | AJUDA CANCELAR RETROCEDER AVANÇAR                                                                                                    | IR >             |

Imagem 22 - Cumprimento das NOC Equipamentos (auxiliar de prescrição)

(4) O auxiliar de prescrição é ativado no momento em que o prescritor seleciona a opção "Adicionar à Receita" recolhendo a lista de diagnósticos, avaliações clínicas e/ou exames passíveis de serem registados para fundamentar a prescrição.

A informação introduzida será registada e a prescrição será adicionada à receita caso os critérios da NOC estejam cumpridos ou será pedida a justificação caso os valores introduzidos não cumpram os critérios da NOC. Em último caso, o prescritor deverá selecionar a opção "Pretendo continuar, justificando a prescrição" e indicando o texto de justificação.

(5) Pode clicar no botão "Ajuda" para obter mais detalhe sobre as NOC.

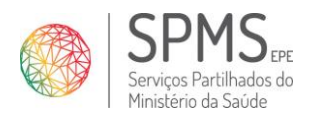

Manual do Utilizador

 Data:
 15/11/2017

 Ref.ª
 <Referência>

 Versão:
 V.2

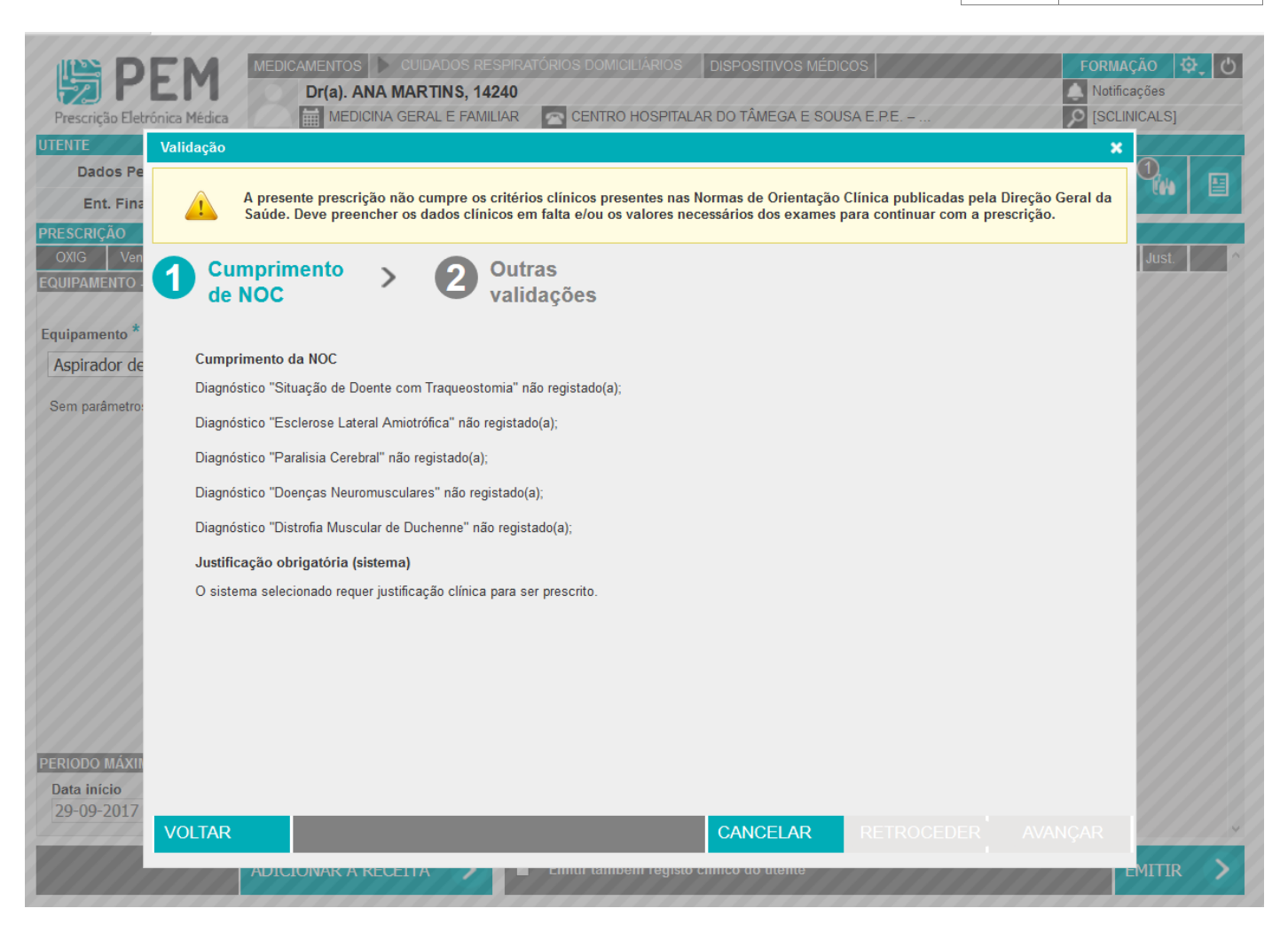

Imagem 23 - Ajuda - cumprimento das NOC Equipamentos

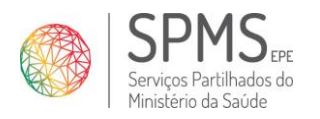

 Data:
 15/11/2017

 Ref.<sup>a</sup>
 <Referência>

 Versão:
 V.2

Manual do Utilizador

| Prescrição Eletr                              | EM<br>Tónica Médica | MEDICAMENTOS<br>Dr(a). A               | CUIDADOS RES<br>NA MARTINS, 142<br>CINA GERAL E FAMIL | EPIRATÓRIOS DOMI<br>40<br>IAR 💽 CENTRI       | CILIÁRIOS DISPOSITIVOS<br>O HOSPITALAR DO TÂMEGA           | s Médicos                                        |                                           | FORMAÇÃO<br>Notificações<br>[SCLINICALS] | J U |
|-----------------------------------------------|---------------------|----------------------------------------|-------------------------------------------------------|----------------------------------------------|------------------------------------------------------------|--------------------------------------------------|-------------------------------------------|------------------------------------------|-----|
| UTENTE<br>Dados Pe<br>Ent. Fina<br>PRESCRIÇÃO | Validação           | A presente prescri<br>Saúde. Deve pree | ção não cumpre os c<br>ncher os dados clínic          | ritérios clínicos pre<br>os em falta e/ou os | esentes nas Normas de Orie<br>s valores necessários dos ex | ntação Clínica publicac<br>ames para continuar c | las pela Direção Gera<br>om a prescrição. | al da                                    |     |
| OXIG Ven<br>EQUIPAMENTO                       | Curde               | mprimento<br>NOC                       | > 2                                                   | )utras<br>validações                         |                                                            |                                                  |                                           | Just.                                    |     |
| Equipamento * Aspirador de                    | ✓ Pretendo o        | continuar, justifican                  | do esta prescrição.                                   |                                              |                                                            |                                                  |                                           |                                          |     |
| Sem parâmetro:                                | O equipamer         | nto selecionado neo                    | essita de justificação                                | para ser prescrito                           | . Justificar:                                              |                                                  |                                           |                                          |     |
|                                               |                     |                                        |                                                       |                                              |                                                            |                                                  |                                           |                                          |     |
|                                               |                     |                                        |                                                       |                                              |                                                            |                                                  |                                           |                                          |     |
|                                               |                     |                                        |                                                       |                                              |                                                            |                                                  |                                           |                                          |     |
|                                               |                     |                                        |                                                       |                                              |                                                            |                                                  |                                           |                                          |     |
|                                               |                     |                                        |                                                       |                                              |                                                            |                                                  |                                           |                                          |     |
| PERIODO MÁXII                                 |                     |                                        |                                                       |                                              |                                                            |                                                  |                                           |                                          |     |
| Data início<br>29-09-2017                     |                     |                                        |                                                       |                                              |                                                            | DETROCEDED                                       |                                           |                                          |     |
| 1110                                          | AJUDA               |                                        |                                                       | Ennur tann                                   | CANCELAR                                                   | RETROCEDER                                       | SUBMETER                                  | - MITTR                                  | 5   |
|                                               |                     |                                        |                                                       |                                              |                                                            |                                                  |                                           |                                          |     |

Imagem 24 - Justificação da prescrição de equipamento

É obrigatório o registo de uma justificação para a prescrição de equipamentos.

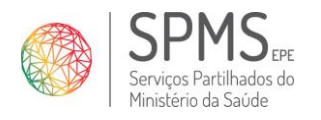

Manual do Utilizador

 Data:
 15/11/2017

 Ref.ª
 <Referência>

 Versão:
 V.2

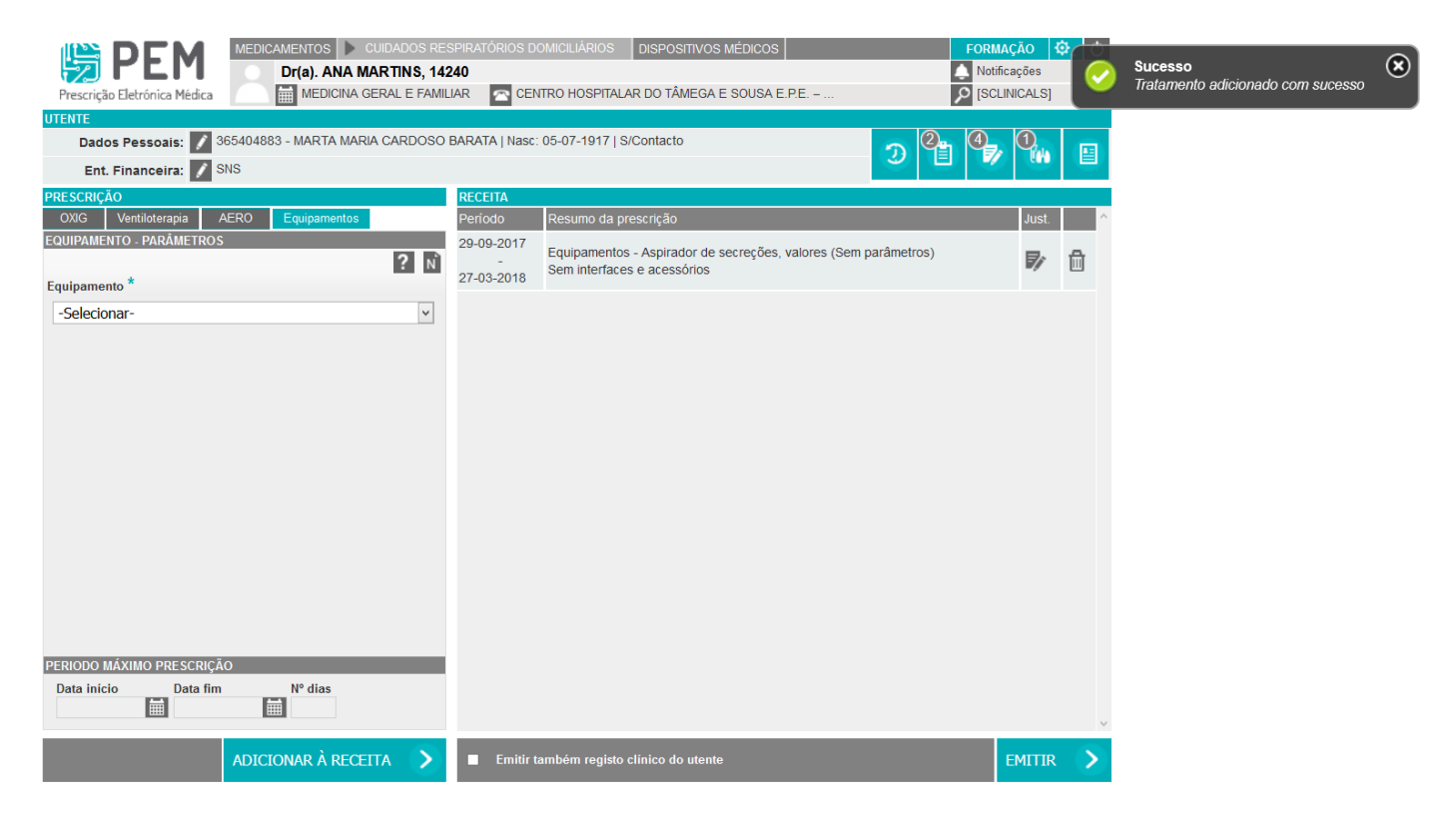

Imagem 25 – Tratamento de equipamentos adicionado à receita

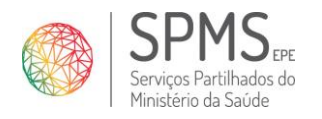

Manual do Utilizador

 Data:
 15/11/2017

 Ref.ª
 <Referência>

 Versão:
 V.2

| PEM         MEDICAMENTOS         CUIDADOS RES           Dr(a). ANA MARTINS, 142 | SPIRATÓRIOS D<br>240 | OOMICILIÁRIOS DISPOSITIVOS MÉDICOS FORM                      | AÇÃO 🔯 🕐   |
|---------------------------------------------------------------------------------|----------------------|--------------------------------------------------------------|------------|
| Prescrição Eletrónica Médica 🛛 🛗 MEDICINA GERAL E FAMIL                         | IAR 🕋 CEI            | NTRO HOSPITALAR DO TÂMEGA E SOUSA E.P.E                      | .INICALS]  |
| UTENTE                                                                          | BARATA I Nasc        | 05-07-1917   S/Contacto                                      |            |
| Ent Einanceira: SNS                                                             | b) ii o th t j ttabe | 3 E                                                          | <b>M H</b> |
|                                                                                 | RECEITA              |                                                              |            |
| OXIG Ventiloterapia AERO Equipamentos                                           | Período              | Resumo da prescrição                                         | Just.      |
| EQUIPAMENTO - PARÂMETROS                                                        | 29-09-2017           | Equipamentos Aspirador do socraçãos valoros (Som parâmetros) |            |
| ? 🕅                                                                             | -                    | Sem interfaces e acessórios                                  |            |
| Equipamento *                                                                   | 27-03-2016           |                                                              |            |
| -Selecionar-                                                                    |                      |                                                              |            |
| Por favor não se e                                                              | esqueça de esco      | lher o fornecedor<br>Ok                                      |            |
| PERIODO MÁXIMO PRESCRIÇÃO<br>Data início Data fim Nº dias                       |                      |                                                              |            |
|                                                                                 |                      |                                                              | 4          |
| ADICIONAR À RECEITA >                                                           | Emitir               | também registo clínico do utente                             | EMITIR >   |

Imagem 26 - Aviso para escolher fornecedor (equipamentos)

Para completar a prescrição deve ser <u>escolhido o fornecedor</u> para esta prescrição. Para isso o <u>utente deve fornecer o código de</u> <u>opção (que consta na prescrição) e a sua escolha.</u>

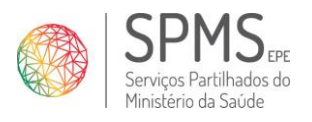

 Data:
 15/11/2017

 Ref.ª
 <Referência>

 Versão:
 V.2

Manual do Utilizador

| Received a construction of the second second | ita Médica N°<br>                                                                                                    | Guía de prestação<br>Receita Médica Nº:<br>* 1 0 5 1 0 0 0 0 0 0 0 0 0 0 0 0 8 0 8 *                                                                                                    |
|----------------------------------------------------------------------------------------------------|----------------------------------------------------------------------------------------------------|----------------------------------------------------------------------------------------------------|
| Utente: MARTA MARIA CARDOSO BARATA<br>Telefone:<br>Entidade Responsávet: SNS<br>Nº, de Beneficiário:                                                                                                    | * 3 6 5 4 0 4 8 8 3 *                                                                                                    | Local de prescrição: CENTRO HOSPITALAR DO TÂMEGA E SOUSA E.P.E. – H. PADRE AMÉRICO<br>Médico prescritor: ANA MARTINS Telefone do médico: 44444444<br>Nome do utente: MARTA MARIA CARDOSO BARATA Telefone do utente:<br>Morada: TRV EGAS MONIZ, nºBLC 4 - 2 ESO ESO, Vila Nova de Paiva, Alhais e Fráguas 3650 - 000<br>Vila Nova de Paiva, Viseu<br>Informação a utilizar para dispensa de Cuidados Respiratórios Dombificios pelas empresas fornecedoras:<br>Código de opção: 92624<br>Potenciais empresas fornecedoras (a preencher pelo utente após consulta da tabela de serviços disponíveis):                                                                                                    |
| ANJ<br>* M 1 4 2 4 0 *<br>Telefone: 44444                                                                                                    | A MARTINS<br>A MARTINS<br>A GLA E SUSA E PE - H<br>PADRE AMERICO - CONSULT<br>PADRE AMERICO - CONSULT<br>* U 1 3 7 1 0 1 * | Acail Gas, S.A<br>Telf. 808 280 808<br>acailmedicare@acailgrupo.pt                                                                                                    |
| Outros Equipamentos Inicial                                                                                                    |                                                                                                    | Gasoxmed Clinde Saúde, Lda                                                                                                    |
| Equipamentos, Aspirador de secreções     Parâmetros: -                                                                                                    |                                                                                                    | Image: state state stat |
|                                                                                                    |                                                                                                    | VitalAire                                                                                                    |
| Início: 2017-09-29 Fim: 2018-03-27                                                                                                    | 5                                                                                                    | (Assinatura do utente ou seu representante) (Nome e n.º Cartão de Cidadão do representante)<br>Preencha o NIB, no caso de dispensa de Oxigénio Concentrador Convencional, de forma a ser-lhe pago o valor de 256<br>mensais referente ao consumo de eletricidade. NIB:                                                                                                    |
| Data : 2017-09-29                                                                                                    | (assinatura do Médico Prescritor)                                                                                          | Data de início de prestação:/ (asashmild) Processado por computador - Presorição Elebônica Médica - v2.3.0 - SPMG, EPE.                                                                                                    |

Imagem 27 - Prescrição de Equipamento

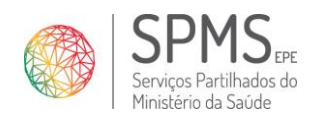

Manual do Utilizador

#### Escolha de Fornecedor

| Seleção de Fornecedor                                                                                                    |                                      |                       |          |                               | ×          |  |  |
|----------------------------------------------------------------------------------------------------|--------------------------------------|-----------------------|----------|-------------------------------|------------|--|--|
| ▲ Na emissão de uma prescrição de Cuidados Respiratórios Domiciliários, a escolha do fornecedor é feita pelo utente.<br>Por favor indique o fornecedor escolhido pelo utente e o respetivo código de opção. |                                      |                       |          |                               |            |  |  |
| DETALHES DA PRESCRIÇÃO                                                                                                    |                                      |                       |          |                               |            |  |  |
| Presc                                                                                                    | crição 1051000000004121000           | Periodo m             | náximo p | prescrição 25.09.2017 até 23. | 03.2018    |  |  |
| Tipo de Preso                                                                                                    | crição Equipamentos                  |                       |          | Tipo Inicial                  |            |  |  |
| Contexto C                                                                                                    | línico Equipamentos                  |                       | Serviço  | Prescrito Aspirador de secre  | ções       |  |  |
| Inter<br>Código de c                                                                                                    | faces Sem interface selecionada      |                       | A        | cessórios Sem acessórios se   | ecionados  |  |  |
| SELEÇÃO DO FORNECEDOR                                                                                                    |                                      |                       |          |                               |            |  |  |
|                                                                                                    | For                                  | necedor -Selecionar-  |          | V                             |            |  |  |
| PRESCRIÇÕES ATIVAS                                                                                                    |                                      |                       |          |                               |            |  |  |
| A escolha do fornecedor                                                                                                    | vai aplicar-se às restantes prescriç | ões ativas do utente: |          |                               |            |  |  |
| Prescrição                                                                                                    | Período                              | Tipo de Prescrição    | Тіро     | Estado                        | Fornecedor |  |  |
| 105100000004120403                                                                                                    | 25.09.2017 até 28.09.2017            | Oxigenoterapia        | Inicial  | Fornecimento efetuado         | Gasoxmed   |  |  |
|                                                                                                    |                                      |                       |          |                               |            |  |  |
|                                                                                                    |                                      |                       |          |                               |            |  |  |
|                                                                                                    |                                      |                       |          | Confirmar                     | Cancelar   |  |  |

Imagem 28 - Ecrã de Escolha de Fornecedor

No ecrã das Prescrição Anteriores/Ativas, para as prescrições que se encontram no estado "Emitida" é necessário selecionar o fornecedor. Para isso o <u>utente deve fornecer o código de opção e a sua escolha</u> (entre as opções de fornecedores) ao médico prescritor para que a prescrição seja dispobilizada para fornecimento.

Assim, com a respetiva prescrição selecionada, clique na opção "Esc. de Fornecedor" e a PEM-CRD abre uma janela como a da imagem 3. Insira os 5 (cinco) digitos fornecidos pelo utente no "Código de Opção" e selecione o fornecedor que o utente indicar.

#### Notas:

- 1. A escolha de fornecedor vai aplicar-se às restantes prescrições ativas do utente.
- 2. Quando são emitidas várias receitas (inicial + continuação, p.e.), a escolha de fornecedor é feita com 1 (um) código de opção. Aplicado a todas as escolhas;
- 3. Após a realização deste passo o utente deve contactar o fornecedor escolhido.
- 4. O fornecedor tem o papel de consultar ativamente a BD para validar e fornecer os tratamentos.
- 5. Quando é realizada uma alteração de fornecedor é gerado um novo código de instalação.

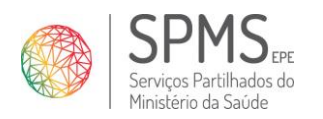

 Data:
 15/11/2017

 Ref.ª
 <Referência>

 Versão:
 V.2

#### Pressupostos:

- 1. O utente apenas pode ter associado um fornecedor ativo.
- 2. As prescrições têm de estar ativas, isto é, não se aplica a prescrições no estado anulado, suspenso ou expirado.
- 3. Se não existirem outras prescrições ativas deste utente é apresentada a lista de fornecedores habilitados de acordo com o tratamento.
- 4. Se exitirem outras prescrições ativas deste utente é apresentada a lista de fornecedores habilitados de acordo com o tratamento atual mais o tratamento em fornecimento.
- 5. No CSP é possível alterar fornecedor para prescrições passíveis de ser iniciadas nesse contexto. Se se tratar de uma prescrição iniciada em hospital (e que esta seja passível de ser iniciada em CSP), só será possível alterar fornecedor em hospital.

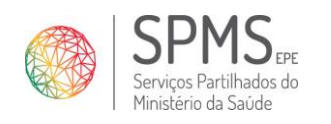

Manual do Utilizador

### Anular Prescrição

| Formulário de anulação                                                                                                    | ×                                               |
|----------------------------------------------------------------------------------------------------|-------------------------------------------------|
| DETALHES DA PRESCRIÇÃO                                                                                                    |                                                 |
| Prescrição 10510000000000000000                                                                                                    | Tipo Inicial                                    |
| Contexto Clínico Equipamentos                                                                                                    | Serviço Prescrito A904 - Aspirador de secreções |
| Justificação de anulação: Erro na identificação do utente<br>Erro na identificação do utente<br>Erro na prescrição<br>Alerta verificado pelo médico ou<br>Erro na impressão da prescriçã<br>Utente não levantou a prescriçã | u pelo utente<br>io<br>ăo                       |
|                                                                                                    | Anular a prescrição Cancelar                    |

Imagem 29 - Formulário de anulação

No ecrã Prescrições Anteriores deve selecionar a prescrição que pretende anular e clicar na opção "Anular". A PEM-CRD abre uma janela conforme a imagem 4. O médico prescritor deve selecionar o motivo para justificar a anulação e depois no botão "Anular a prescrição".

Após a anulação a prescrição fica fica rasurada como na imagem 5.

| PRESCR    | PRESCRIÇÕES ANTERIORES |                                         |                          |            |                        |                |     |         |                                      |
|-----------|------------------------|-----------------------------------------|--------------------------|------------|------------------------|----------------|-----|---------|--------------------------------------|
| Prescri   | ções ativas 🛛 Presc    | rições do utente Prescritas ne          | ste local Prescritas por | mim        |                        |                |     |         |                                      |
| « Prescri | ções anteriores        |                                         |                          |            |                        |                |     |         |                                      |
|           | Data prescrição        | Período de Prescrição                   | № Prescrição             | Prescritor | Local de<br>prescrição | Tratamento     | RSP | Тіро    | Estado                               |
| ••►       | 27.09.2017             | 27.09.2017 até 26.10.2017<br>(30 dias)  | -10510000000000000500    | 14240      | 1137101                | Equipamentos   | Não | Inicial | Anuiada                              |
| ○▶        | 27.09.2017             | 27.09.2017 até 01.11.2017<br>(36 dias)  | 1051000000000000404      | 14240      | 1137101                | Ventiloterapia | Não | Inicial | Disponibilizada para<br>fornecimento |
| •►        | 27.09.2017             | 27.09.2017 até 25.03.2018<br>(180 dias) | 10510000000000000201     | 14240      | 1137101                | Equipamentos   | Não | Inicial | Disponibilizada para<br>fornecimento |

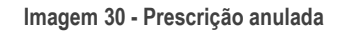

#### Pressuposto:

1. A prescrição tem de estar no estado emitida.

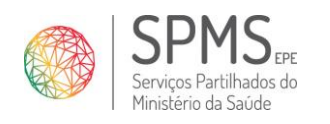

Manual do Utilizador

#### Renovar Prescrição

| Formulário de renovação                                                                                                    | × |
|----------------------------------------------------------------------------------------------------|---|
| DETALHES DA PRESCRIÇÃO                                                                                                    |   |
| Prescrição 1051000000000404         Tipo Inicial           Contexto Clínico Ventiloterapia         Serviço Prescrito V901 - CPAP                                                                           |   |
| Nº dias de renovação: Emitir também registo clínico do utente                                                                                                    |   |
| Nota:<br>• O número máximo de dias para renovação são 180 dias<br>• A oxigenoterapia em contexto clínico paliativo pode ser renovada por 30 dias<br>• Outros equipamentos podem ser renovados por 180 dias |   |
| Renovar Cancelar                                                                                                    |   |

Imagem 31 - Renovar Presrcição

No ecrã Prescrições Anteriores deve selecionar a prescrição que pretende renovar e clicar na opção "Renovar". A PEM-CRD abre uma janela conforme a imagem 6. O médico prescritor deve inserir o número de dias para a continuação do tratamento. Pode clicar na check box para emitir o registo clínico do utente (informação resumida dos Dados Clínicos) e, para finalizar clicar no botão "Renovar".

#### Notas:

- Quando preenche o n.º de dias da renovação, pode optar por um número de dias que lhe permita realizar uma segunda prescrição de continuação, com data de início (data de fim mais 1 (um) dia) da primeira prescrição, num total de 360 (trezentos e sessenta) dias – 180 + 180 (cento e oitenta mais cento e oitenta), exceto na oxigenoterapia paliativa cujo limite é de 60 (sessenta) dias – 30 + 30 (trinta mais trinta).
- 2. Se a prescrição a renovar já tiver fornecedor escolhido fica no estado "disponibilizada para fornecimento".
- 3. Se a prescrição a renovar ainda não tiver fornecedor escolhido fica no estado "emitida" e deve ser realizada a escolha de fornecedor.
- 4. Quando é realizada uma renovação o código de instalação mantem-se.
- 5. Prescrição dentro do Período de Carência: a data da prescrição de continuação é um dia depois do término da prescrição.
- 6. Prescrição fora do Período de Carência: a data da prescrição é a data da consulta (em que está a ser realizada a renovação).

#### Pressuposto:

- 1. Oxigenoterapia de curta duração não é renovável.
- 2. Aerossolterapia de sistemas de nebulização ultrassónicos para a administração de broncodilatador em utente até aos 7 anos não é renovável.
- 3. Aerossolterapia de sistemas de nebulização pneumáticos para a administração de broncodilatador em utente até aos 7 anos não é renovável.
- 4. Prescrições anuladas, suspensas ou fornecimento não efetuado não são renováveis.
- 5. Se existem prescrições subsequentes válidas não permite a renovação.

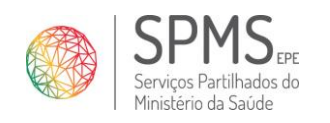

#### Suspender Prescrição

| Formulário de suspensão                                                                                                    | ×                             | 8 |
|----------------------------------------------------------------------------------------------------|-------------------------------|---|
| DETALHES DA PRESCRIÇÃO                                                                                                    |                               | ^ |
| Prescrição 105100000000000404                                                                                                    | Tipo Inicial                  |   |
| Contexto Clínico Ventiloterapia                                                                                                    | Serviço Prescrito V901 - CPAP |   |
| Instrução de suspensão<br>Suspender apenas as continuações desta prescrição<br>Suspender esta prescrição e respetivas continuações<br>Suspender esta prescrição e respetivas continuações a partir da data indicada<br>Justificação de suspensão * |                               |   |
|                                                                                                    |                               | ~ |
|                                                                                                    | Suspender Cancelar            |   |

Imagem 32 - Suspender Prescrição

No ecrã Prescrições Anteriores deve selecionar a prescrição que pretende suspender e clicar na opção "Suspender". A PEM-CRD abre uma janela conforme a imagem 7. O médico prescritor deve selecionar a instrução de suspensão que pretende:

- 1. Suspender apenas as contuinuações desta prescrição
- 2. Suspender esta prescrição e respetivas continuações
- 3. Suspender esta prescrição e respetivas continuações a partir da data indicada (selecionar no icone calendário a data da suspensão futura)

Além da seleção da instrução, o médico deve, obrigatoriamente, justificar a suspensão e clicar no botão "Suspender".

#### Pressuposto:

- 1. A prescrição não pode estar anulada, suspensa ou sem fornecimento efetuado.
- 2. Apenas pode ser suspensa no mesmo contexto prescrição.
- 3. As prescrições que tenham data de fim ultrapassada, independentemente de terem ou não descendentes, podem ser Suspensas:
  - Se tiverem descendentes, suspende a própria prescrição e as descendentes;
  - Se não tiver descendentes, suspende a própria prescrição apenas.

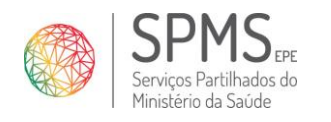

Manual do Utilizador

| Data:   | 15/11/2017                |
|---------|---------------------------|
| Ref.ª   | <referência></referência> |
| Versão: | V.2                       |

#### Modificar Prescrição

| Formulário de modifica | ação             |               |                   | *        |
|------------------------|------------------|---------------|-------------------|----------|
| FORMAS DE VENTILAÇÂ    | ÁO - PARÂMETROS  |               |                   |          |
|                        |                  |               |                   | ? N      |
| Forma de ventilação *  |                  |               |                   |          |
| CPAP                   |                  |               |                   |          |
|                        |                  |               |                   |          |
| CPAP *                 | Rampa            | Horas / Dia * |                   |          |
| 22                     |                  | 22            |                   |          |
| (cmH2O)                | (min)            | (horas/dia)   |                   |          |
| Interfaces *           |                  |               |                   |          |
| 🖌 Máscara facial 🔤 🛛   | Váscara nasal    |               |                   |          |
|                        |                  |               |                   |          |
| ACESSORIOS             | Humidificador    |               |                   |          |
|                        | Turnunicadur     |               |                   |          |
|                        | -1/              |               |                   |          |
|                        | cinico do utente |               |                   |          |
|                        |                  |               |                   |          |
|                        |                  |               |                   |          |
|                        |                  |               |                   |          |
|                        |                  |               |                   |          |
|                        |                  |               |                   |          |
| PERIODO MÁXIMO PRE     | SCRIÇÃO          |               |                   |          |
| Data início Data       | a fim Nº dias    |               |                   |          |
| 02-11-2017 🛗 30-0      | 04-2018 🗰 180    |               |                   |          |
|                        |                  |               |                   |          |
|                        |                  | _             |                   |          |
|                        |                  | Mod           | ificar prescrição | Cancelar |
|                        |                  |               |                   |          |

Imagem 33 - Modificar Prescrição

No ecrã Prescrições Anteriores deve selecionar a prescrição que pretende modificar e clicar na opção "Modificar". A PEM-CRD abre uma janela conforme a imagem 8. Aqui pode ajustar os parâmetros da terapia e definir o período da prescrição de modificação.

#### Notas:

- 1. A prescrição não pode estar anulada, suspensa ou sem fornecimento efetuado
- 2. Prescrição dentro do Período de Carência: é gerada uma prescrição de modificação é um dia depois do término da prescrição.
- 3. Prescrição fora do Período de Carência: tem de ser criada prescrição inicial.
- 4. A prescrição selecionada está em curso. É anulada a partir da data de modificação, bem como as descendentes, e é gerada uma nova prescrição de modificação com data de inicio igual à data da modificação.
- 5. Se se trata de uma prescrição futura esta é totalmente anulada na data de modificação, bem como as descendentes, e é gerada uma nova prescrição de modificação com data de inicio igual à data de início da prescrição a modificar.
- 6. Se a prescrição modificada já tiver fornecedor escolhido fica no estado "disponibilizada para fornecimento".
- 7. Se a prescrição modificada ainda não tiver fornecedor escolhido fica no estado "emitida" e deve ser realizada a escolha de fornecedor.

#### Pressuposto:

- 1. A prescrição não pode estar anulada, suspensa ou sem fornecimento efetuado.
- 2. A modificações só podem ser realizadas onde são iniciadas.

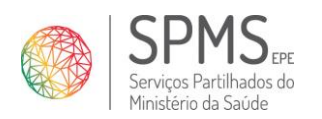

Manual do Utilizador

- 3. Prescrição terminada com descendentes não permite a modificação.
- 4. Prescrição no estado anulada ou suspensa não permite a modificação.
- 5. Prescrição de exceção não são renováveis:
  - o Oxigenoterapia curta duração
  - o Oxigenoterapia paliativa
  - Aerossolterapia de sistemas de nebulização ultrassónicos para a administração de broncodilatador em utente até aos 7 anos
  - Aerossolterapia de sistemas de nebulização pneumáticos para a administração de broncodilatador em utente até aos 7 anos

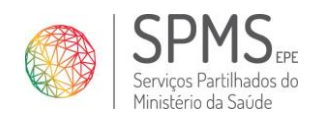

Manual do Utilizador

# (Re)Imprimir Prescrição

| Imprimir R | leceita                                                                                                    | ×                                                                                                    |
|------------|----------------------------------------------------------------------------------------------------|----------------------------------------------------------------------------------------------------|
| <u>_!</u>  | O seu pedido de reimpressão serve para substituir a<br>ser válida. A reimpressão deve ser utilizada exclusiv<br>impressora ou por extravio da receita original. O seu<br>Deseja continuar? | impressão original da receita, que deve ser destruída uma vez que deixará de<br>amente em casos de erro de impressão, de erros de comunicação com a<br>I pedido de reimpressão ficará registado no sistema para efeitos de auditoria. |
| DETALHES   | DA PRESCRIÇÃO                                                                                                    |                                                                                                    |
|            | Prescrição 105100000004136317                                                                                                    | Tipo Continuação                                                                                                    |
| c          | Contexto Clínico Aerossolterapia                                                                                                    | Serviço Prescrito A1117 - Sistema de Nebulização                                                                                                    |
| Sim, que   | ro reimprimir                                                                                                    |                                                                                                    |
|            |                                                                                                    | Reimprimir Cancelar                                                                                                    |

Imagem 34 - Aviso para a reimpressão

No ecrã das Prescrições Anteriores deve selecionar a prescrição a reimprimir e a PEM-CRD -CRD abre um aviso conforme a imagem 4. O médico prescritor deve clicar na check box assinalada e depois no botão "Reimprimir".

#### Pressupostos:

- 1. O médico que quer reimprimir a prescrição deve ser o prescritor da mesma. (Se não for, deve emitir uma nova prescrição)
- 2. A prescrição não pode estar suspensa ou anulada.

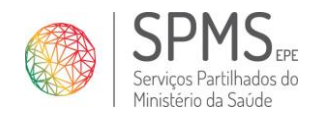

#### Alterar a Entidade Financeira

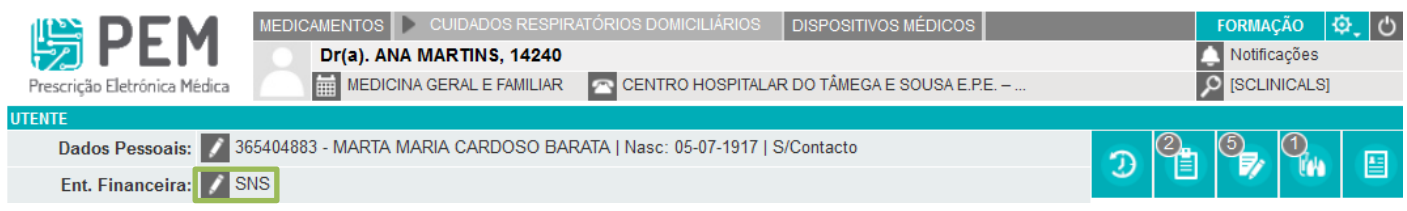

#### Imagem 35 - Entidade Financeira

| Gerir Entidades Financeiras         | S               |                                    |                                                            |       |                               |                          |                     | ×           |
|-------------------------------------|-----------------|------------------------------------|------------------------------------------------------------|-------|-------------------------------|--------------------------|---------------------|-------------|
| Entidades Financeiras               | Adicionar       | ar Entidade                        | Adicionar Entidade Migrante com acordo                     | Entid | ades Financeiras Inativas     |                          |                     |             |
| Tipo<br>Documento ▲ País<br>emissor | , \$            |                                    | Entidade Financeira                                        | ¢     | Abreviatura 🗢                 | Número<br>Beneficiário ✦ | Data<br>Validade  ✦ |             |
| Portugal                            | SE              | EM COMPAI                          | RTICIPAÇÃO PELO SNS                                        |       | SEM COMPARTICIPAÇÃO<br>P/ SNS |                          | Vitalícia           | 0           |
| Portugal                            | SE              | ERVIÇO NA                          | CIONAL DE SAÚDE                                            |       | SNS                           |                          | Vitalícia           |             |
| Portugal                            | DIF<br>FU<br>PÚ | irecção-gi<br>Uncionário<br>Ública | ERAL PROTECÇÃO SOCIAL AOS<br>DS E AGENTES DA ADMINISTRAÇÃO |       | ADSE                          | 911001                   | 30-11-2035          | <b>⊕₽</b> û |
| Antonior 1 Coquinto                 |                 |                                    |                                                            |       |                               |                          |                     |             |

« Anterior 1 Sequinte »

#### Imagem 36 - Alterar Entidade Financeira

| PEM<br>Prescrição Eletrónica Médica | MEDICAMENTOS CUIDADOS RESPIRATÓRIOS DOMICILIÁRIOS DISPOSITIVOS MÉDICOS Dr(a). ANA MARTINS, 14240 MEDICINA GERAL E FAMILIAR CENTRO HOSPITALAR DO TÂMEGA E SOUSA E P.E. – | FORMAÇÃO 😓 🕁<br>▲ Notificações<br>Ø [SCLINICALS] | Sucesso<br>Entidade Financeira selecionada com<br>sucesso |
|-------------------------------------|----------------------------------------------------------------------------------------------------|--------------------------------------------------|-----------------------------------------------------------|
| UTENTE                              |                                                                                                    |                                                  |                                                           |
| Dados Pessoais: 📝                   | 365404883 - MARTA MARIA CARDOSO BARATA   Nasc: 05-07-1917   S/Contacto                                                                                                  |                                                  |                                                           |
| Ent.Financeira: 📝                   | 911001 - ADSE                                                                                                    |                                                  |                                                           |

#### Imagem 37 - Entidade Financeira alterada

Na área de informação sobre o utente deve clicar sobre a Entidade de Financeira atual (imagem 35). A aplicação apresenta o pop up conforme a imagem 36 para poder selecionar outra entidade, através de um clique no botão "+". Entidade Financeira alterada (imagem 37).

Se se verificar essa necessidade pode adicionar outra entidade à lista de entidades apresentada na imagem 36. Para o efeito, clique em "Adicionar Entidade" e preencha os campos. Note que os campos marcados com "\*" são obrigatórios.

| Gerir Entidades Financeiras |                |                    |                             |                                |   |
|-----------------------------|----------------|--------------------|-----------------------------|--------------------------------|---|
| Entidades Financeiras       | Adicionar Enti | idade Adicionar Ei | ntidade Migrante com acordo | Entidades Financeiras Inativas |   |
| Ent. Fir                    | nanceira: -Se  | elecionar-         | ~                           | Data Validade                  | * |
| Número Beneficiário         |                | Vitalícia          |                             |                                |   |
| Criar Entidade              |                |                    |                             |                                |   |

Imagem 38 - Adicionar Entidade

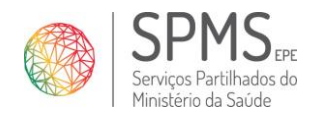

Manual do Utilizador

 Data:
 15/11/2017

 Ref.ª
 <Referência>

 Versão:
 V.2

Gerir Entidades Financeiras Entidades Financeiras cionar Entidade Adicionar Entidade Migrante com acordo Entidades Financeiras Inativas Ent. Financeira: -Selecionar-¥ Data Validade **\*** Número Beneficiário SAD PSP Vitalícia 🗌 APL SAD MUNICIPAL CM LISBOA Criar Entidade APDL Serviço Regional de Saúde dos Açores SAD MUNICIPAL CM PORTO SAD SEF INCM IASFA SRS MADEIRA SAD GNR SERVIÇOS SOCIAIS TAP RTP SERVIÇOS SOCIAIS CGD

Imagem 39 - Lista de Entidades Financeiras

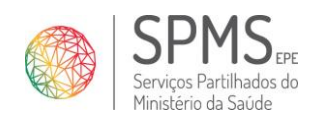

# Controlo do Documento

| Histórico de alterações |            |         |           |                                                                       |           |
|-------------------------|------------|---------|-----------|-----------------------------------------------------------------------|-----------|
| Versão                  | Data       | Autores | Revisores | Alterações                                                            | Aprovação |
| V.2                     | 15/11/2017 | SPMS    |           | Inserida a informação de "Alterar e Adicionar Entidade<br>Financeira" |           |

| Lista de distribuição |             |                          |
|-----------------------|-------------|--------------------------|
| Nome                  | Organização | Cargo / Responsabilidade |
|                       |             |                          |

| Documentos relacionados |        |     |
|-------------------------|--------|-----|
| Relatório precedente    | Início | Fim |
|                         |        |     |

| Outros documentos relevantes |        |  |
|------------------------------|--------|--|
| Ref.                         | Título |  |
|                              |        |  |
|                              |        |  |